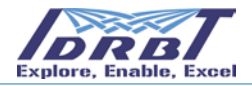

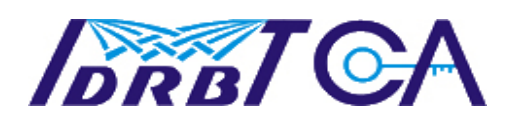

# INSTITUTE FOR DEVELOPMENT AND RESEARCH IN BANKING TECHNOLOGY, HYDERABAD.

User Manual for CA Accounting Application VERSION 1.0

Castle Hills, Road No.1, Masab Tank, Hyderabad-500 057, India Fax: +91-40-23535157 || E-mail: <u>cahelp@idrbt.ac.in</u>

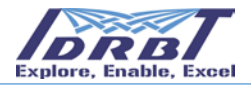

#### Statement of Confidentiality

This is a controlled document. Unauthorized access, copying, replication and usage for a purpose other than for which this is intended are prohibited.

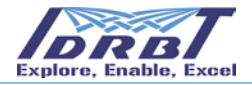

### Abbreviations/Terms Used

| Term  | Description                                                  |
|-------|--------------------------------------------------------------|
| CA    | Certifying Authority                                         |
| IDRBT | Institute for Development and Research in Banking Technology |
| RA    | Registration Authority                                       |
| TDS   | Tax Deducted at Source                                       |
| GST   | Goods & Services Tax                                         |
| DD    | Demand Draft                                                 |
| NEFT  | National Electronic Funds Transfer                           |

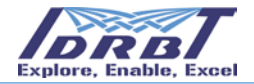

# **Table of Contents**

| Т.                                             | Introduction                                                                                                    | 1                                                                                                    |
|------------------------------------------------|----------------------------------------------------------------------------------------------------|----------------------------------------------------------------------------------------------------|
| 2.                                             | Access to Accounting module and System Configuration                                                                                                    | 2                                                                                                    |
| 3.                                             | Home page of Accounting Application                                                                                                    | 3                                                                                                    |
| 4.                                             | Payment details                                                                                                    | 5                                                                                                    |
|                                                | 4.1 Online Payments                                                                                                    | 5                                                                                                    |
|                                                | 4.2 Offline Payments                                                                                                    | 13                                                                                                    |
|                                                | 4.3 View Payment Details                                                                                                    | 20                                                                                                    |
|                                                | 4.3.1 Search Criteria                                                                                                    | 20                                                                                                    |
|                                                | 4.3.2 Based on Remit Date                                                                                                    | 20                                                                                                    |
|                                                | 4.3.3 Based on Approved Date                                                                                                    | 22                                                                                                    |
|                                                | 4.3.4 Based on Mode of Transaction                                                                                                    | 23                                                                                                    |
|                                                | 4.3.5 Based on Status                                                                                                    | 24                                                                                                    |
| 5.                                             | Holiday Details                                                                                                    | 25                                                                                                    |
|                                                | 5.1 Search Criteria                                                                                                    | 27                                                                                                    |
|                                                | 5.1.1 Based on Financial Year                                                                                                    | 27                                                                                                    |
| 6.                                             | Tax Details                                                                                                    | 28                                                                                                    |
|                                                | 6.1 Search Criteria                                                                                                    | 29                                                                                                    |
|                                                | 6.1.1 Based on Effective Date (To know tax on a particular Date)                                                                                                    | 29                                                                                                    |
|                                                |                                                                                                    |                                                                                                    |
| 7.                                             | Reports                                                                                                    | 31                                                                                                    |
| 7.                                             | Reports<br>7.1 Generate Reports                                                                                                    | 31<br>31                                                                                                    |
| 7.                                             | Reports<br>7.1 Generate Reports<br>7.1.1 Payment Report                                                                                                    | 31<br>31<br>32                                                                                                 |
| 7.                                             | Reports                                                                                                    | 31<br>31<br>32<br>33                                                                                           |
| 7.                                             | Reports<br>7.1 Generate Reports<br>7.1.1 Payment Report<br>7.1.2 Certificate Report<br>7.2 Generate Proforma Invoice                                                                                                    | 31<br>31<br>32<br>33<br>33                                                                                     |
| 7.<br>8.                                       | Reports<br>7.1 Generate Reports<br>7.1.1 Payment Report<br>7.1.2 Certificate Report<br>7.2 Generate Proforma Invoice<br>Certificate Details                                                                                                    | 31<br>31<br>32<br>33<br>                                                                                       |
| 7.<br>8.                                       | Reports<br>7.1 Generate Reports<br>7.1.1 Payment Report<br>7.1.2 Certificate Report<br>7.2 Generate Proforma Invoice<br>Certificate Details<br>8.1 Certificate Cost                                                                                                    | 31<br>31<br>32<br>33<br>33<br>                                                                                 |
| 7.<br>8.                                       | Reports<br>7.1 Generate Reports<br>7.1.1 Payment Report<br>7.1.2 Certificate Report<br>7.2 Generate Proforma Invoice<br>Certificate Details<br>8.1 Certificate Cost<br>8.2 Detailed Certificate Cost                                                                                                    | 31<br>                                                                                                    |
| 7.                                             | Reports<br>7.1 Generate Reports<br>7.1.1 Payment Report<br>7.1.2 Certificate Report<br>7.2 Generate Proforma Invoice<br>Certificate Details<br>8.1 Certificate Cost<br>8.2 Detailed Certificate Cost<br>8.3 View Certificate Details                                                                                                    | 31<br>32<br>33<br>33<br>35<br>36<br>38<br>38                                                                   |
| 7.                                             | Reports<br>7.1 Generate Reports<br>7.1.1 Payment Report<br>7.1.2 Certificate Report<br>7.2 Generate Proforma Invoice<br>Certificate Details<br>8.1 Certificate Cost<br>8.2 Detailed Certificate Cost<br>8.3 View Certificate Details<br>8.3.1 Search Criteria                                                                                                    | 31<br>32<br>33<br>33<br>35<br>36<br>38<br>38<br>39                                                             |
| 7.                                             | Reports                                                                                                    | 31<br>                                                                                                    |
| 7.                                             | Reports<br>7.1 Generate Reports<br>7.1.1 Payment Report<br>7.1.2 Certificate Report<br>7.2 Generate Proforma Invoice<br>Certificate Details<br>8.1 Certificate Cost<br>8.2 Detailed Certificate Cost<br>8.3 View Certificate Details<br>8.3.1 Search Criteria<br>8.3.2 Based on Accounting Date<br>8.3.3 Based on Certificate Class                                                                                                    | 31<br>32<br>33<br>33<br>33<br>35<br>36<br>38<br>38<br>39<br>39<br>40                                           |
| 7.                                             | Reports<br>7.1 Generate Reports                                                                                                    | 31<br>32<br>33<br>33<br>35<br>36<br>36<br>38<br>39<br>39<br>39<br>39<br>39<br>39                               |
| 7.                                             | Reports<br>7.1 Generate Reports                                                                                                    | 31<br>                                                                                                    |
| 7.                                             | Reports.         7.1 Generate Reports.         7.1.1 Payment Report.         7.1.2 Certificate Report.         7.2 Generate Proforma Invoice         Certificate Details.         8.1 Certificate Cost.         8.2 Detailed Certificate Cost.         8.3 View Certificate Details.         8.3.1 Search Criteria.         8.3.2 Based on Accounting Date         8.3.3 Based on Certificate Type.         8.3.4 Based on Issue Type.         8.3.6 Based on Refund Status    | 31<br>32<br>33<br>33<br>35<br>36<br>38<br>38<br>38<br>39<br>40<br>41<br>42<br>44                               |
| 7.                                             | Reports                                                                                                    | 31<br>32<br>33<br>33<br>35<br>36<br>36<br>38<br>38<br>39<br>39<br>40<br>41<br>42<br>44<br>42                   |
| <ol> <li>7.</li> <li>8.</li> <li>9.</li> </ol> | Reports.         7.1 Generate Reports.         7.1.1 Payment Report.         7.1.2 Certificate Report.         7.1.2 Generate Proforma Invoice         Certificate Details.         8.1 Certificate Cost.         8.2 Detailed Certificate Cost.         8.3 View Certificate Details.         8.3.1 Search Criteria.         8.3.2 Based on Accounting Date         8.3.3 Based on Certificate Type.         8.3.4 Based on Refund Status         8.3.7 Based on Request Date | 31<br>32<br>33<br>33<br>35<br>36<br>36<br>38<br>38<br>38<br>39<br>40<br>41<br>42<br>44<br>42<br>44<br>45<br>47 |

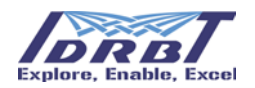

### 1. Introduction

As part of the CA Application, IDRBT introduced CA Accounting module for the convenience of the IDRBT RAs, subscribers and subscribers for which IDRBT is acting as RA. The under mentioned are the main features of this module.

- Payment details of certificates procured
- Online payment facility.
- Offline payment facility.
- Payment history of the bank.
- Amount Balance of a specific bank.
- View status of payment details
- Search criteria
- Tax details
- Generate Reports
  - o Payment Report
  - o Certificate Report
  - o Pro-forma invoice
- Profile
- Certificate details
- List of IDRBT Holidays

This CA Accounting application is designed to ensure bank's request to issue DSC will be processed based on its positive balance in CA Accounting Application. RA's and subscribers for which IDRBT is acting as RA should make payment in favour of IDRBT and enter the payment details in Accounting Application and apply for Certificate.

The subscriber should login to CA Application and click on "**Accounting**" link to access CA Accounting Application.

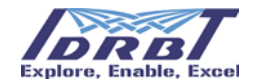

| Trust &                        | Security of                                                                      |                                               | NET           |         |                                          | 10                                                               | R. R. F                                         | I-try                                        | ist                                  |
|--------------------------------|----------------------------------------------------------------------------------|-----------------------------------------------|---------------|---------|------------------------------------------|------------------------------------------------------------------|-------------------------------------------------|----------------------------------------------|--------------------------------------|
| IDRBT C                        | Certifying Autho                                                                 | rity                                          |               |         |                                          | Lio                                                              | ensed by Cor                                    | ntroller of Certify<br>Gove                  | ring Authorities,<br>mment of India. |
| User Home                      | Enroll Accounting                                                                | View Status                                   | Revoke        | Suspend | Activate                                 | Update Profile                                                   | Renewal                                         | DSC Details                                  | Log Out                              |
| UserID                         | Name                                                                             | Las                                           | Login Time    |         | Registration /                           | Authority                                                        |                                                 |                                              |                                      |
| TEST_1                         | USER1                                                                            | 201                                           | 7-03-20 11:2  | 20:58.0 | 40 5.5                                   |                                                                  | Bank                                            |                                              |                                      |
| Click here fo                  | or installation instruction                                                      | <u>n &gt;&gt;</u>                             |               |         |                                          |                                                                  |                                                 |                                              |                                      |
| Step-1: E<br>• Choos<br>your D | nroll for a Digital Cer<br>se the Enroll option or<br>Digital Certificate key pa | tificate<br><u>dick here</u> to en<br>irs.    | roll and gene | rate    | Step-2: Va<br>• Submit<br><u>Form</u> ar | lidation docum<br>physical copies on<br>nd supporting val        | ents<br>of the comp<br>idation docu             | leted <u>Certificate</u><br>uments.          | Request                              |
|                                |                                                                                  |                                               |               | Mone >> |                                          |                                                                  |                                                 |                                              | More >>                              |
| Step-3: V<br>• Choose status   | few your request sta<br>se the View Status option<br>of your Digital Certifica   | tus<br>on or <u>click here</u><br>te request. | to check the  | •       | • After yo<br>Status                     | ownload your D<br>ou receive the en<br>option or <u>click be</u> | igital Certi<br>nail notificati<br>re to downle | ficate<br>ion, choose the<br>oad your Digita | View<br>I Certificate.               |
|                                |                                                                                  |                                               | h             | Mone >> |                                          |                                                                  |                                                 |                                              | Mone >>                              |

The subscriber will be redirected to Home page of CA Accounting Application in a new window as shown in below screen.

|                                      | IDRBT-                           | CA Accounting      |                |
|--------------------------------------|----------------------------------|--------------------|----------------|
| Home Payment Details Holiday Detail: | Tax Details Report Certificate D | etails             | Logou          |
| User ID: TEST_1                      |                                  | Home               | RA Code: C2000 |
|                                      | Cleared Balance                  | Uncleared Balance* |                |
|                                      | Rs. 59,792.56                    | Rs. 0              |                |
| * Amount to be approved by C/        |                                  |                    |                |
|                                      |                                  |                    |                |
|                                      |                                  |                    | Powered by     |

The below sections describe various functionalities available in the Accounting Application.

#### 2. Access to Accounting module and System Configuration

All the users will be able to access accounting module on <u>https://10.0.67.39</u> (through INFINET connectivity, port number 443). By enabling this configuration in the firewall users will be able to access CA Accounting module seamlessly.

Similarly, users will be able to access CA Services over INTERNET connectivity using URL: <u>https://services.idrbtca.org.in</u> and for accounting module https://epay.idrbt.org.in.

Our Accounting module is compatible in following configurations:

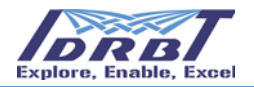

| Operating System | OS Bit | Browser | Browser Bit |
|------------------|--------|---------|-------------|
| Windows 8        | 64     | IE10    | 32          |
| Windows 8        | 64     | IE10    | 64          |
| Windows 8.1      | 64     | IE11    | 32          |
| Windows 8.1      | 64     | IE11    | 64          |
| Windows 10       | 64     | IE11    | 32          |
| Windows 10       | 64     | IE11    | 64          |
| Windows 10       | 32     | IE11    | 32          |

In case of any issue, users may share the screenshots to <u>catech@idrbt.ac.in</u> to troubleshoot the issue through INFINET:

- 1) Error screenshot
- 2) telnet 10.0.67.39 443,
- 3) tracert 10.0.67.39 and
- 4) ping 10.0.67.39
- 5) your INFINET IP
- 6) Windows Version
- 7) IE Version

#### 3. Home page of Accounting Application

Two types of accounting balances are maintained for the banks are shown in this page.

- UnCleared Balance
- Cleared Balance

This page displays the Cleared / UnCleared balances of the Institute/Bank available with IDRBT CA Accounting. This screen shows the balances of the Institute/Bank present with IDRBT CA, for the subscriber logged in.

|                                |                               |                   | Explore, Enable, Excel |
|--------------------------------|-------------------------------|-------------------|------------------------|
|                                | IDRBT-CA                      | Accounting        |                        |
| Home Payment Details Holiday [ | Details Tax Details Report Ce | rtificate Details | Logout                 |
| User ID: TEST_1                | Ho                            | ome               | RA Code: C2000         |
|                                | Cleared Balance               | Uncleared Balance |                        |
|                                | Rs. 59,792.56                 | Rs. 0             |                        |
| * Amount to be approved by (   | CA                            |                   |                        |

**UnCleared Balance**: This is the amount, which is added by the subscriber/bank, once the payment is done to IDRBT CA through NEFT/Cheque. (Details of payment information entry will be shown in below sections)

Once this amount is entered and submitted, the payment details will be sent to IDRBT CA subscriber for verification and Approval. After, verification and approval process activities are successfully completed, the amount will be moved to Cleared Balance.

**Cleared Balance**: This is the amount present for the Institute/Bank, from which certificate cost will be deducted.

| Home F      | Payment Details  | Holiday Details | Tax Details | Report | Certificate Details |                   |      | Logo      |
|-------------|------------------|-----------------|-------------|--------|---------------------|-------------------|------|-----------|
| User ID: TE | EST_1            |                 |             |        | Home                |                   | RA C | ode: C200 |
|             |                  | Cleared I       | Balance     |        |                     | Uncleared Balance |      |           |
|             |                  | Rs. 59,         | 792.56      |        |                     | Rs. 0             |      |           |
|             | * Amount to be a | opproved by CA  |             |        |                     |                   |      |           |
|             |                  |                 |             |        |                     |                   |      |           |

This screen shown below describes the same.

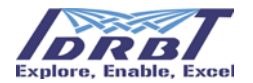

**Note**: In every page of CA Accounting Application, logged in Subscriber details are shown as (User Id) and Subscriber RA Code. The below screen shows the same.

|         |                  |                 | IDRI        | BT-C   | A Accounting        |                |                |
|---------|------------------|-----------------|-------------|--------|---------------------|----------------|----------------|
| Home    | Payment Details  | Holiday Details | Tax Details | Report | Certificate Details |                | Logout         |
| User ID | : TEST_1         |                 |             |        | Home                |                | RA Code: C2000 |
|         |                  | Cleared I       | Balance     |        | Unclea              | ared Balance * |                |
|         |                  | Rs. 59,         | 792.56      |        |                     | Rs. 0          |                |
|         | * Amount to be a | approved by CA  |             |        |                     |                |                |

### 4. Payment details

This section explains the procedure to enter payment details and to view the status of the payment history. Subscriber can enter their payment details through Online or Offline mode. Below figure displays the 3 activities which a subscriber can do in 'Payment Details' module.

- 1. Online Payment
- 2. Offline Payment
- 3. View Payment Details

| IDRBT-CA Accounting |                     |                 |                  |        |         |                   |         |          |
|---------------------|---------------------|-----------------|------------------|--------|---------|-------------------|---------|----------|
| Home                | Payment Details     | loliday Deta    | ails Tax Details | Report | Certifi | cate Details      | Profile | Logout   |
| User I              | Online Payments     |                 |                  |        | Но      | me                | RA Code | a: C2000 |
|                     | Offline Payments    | Cle             | ared Balance     |        |         | Uncleared Balance |         |          |
|                     | View Payment Detail | <sup>Is</sup> R | s. 36,657.39     |        |         | Rs. 3,38,316.41   |         |          |
|                     | · Amount to be a    | pproved by C    | A                |        |         |                   |         |          |
|                     |                     |                 |                  |        |         |                   |         |          |

### **4.1 Online Payments**

Using Online Payment method, the subscriber can make online payment through SBIePay Application. SBIePay is in the business of providing Payment Gateway Aggregation services including NEFT and Internet Banking. The below screen shows the link to enter the Online Payment Details.

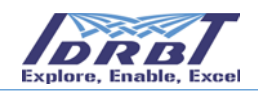

|         | IDRBT-CA Accounting |                 |             |        |                     |                   |         |         |
|---------|---------------------|-----------------|-------------|--------|---------------------|-------------------|---------|---------|
| Home    | Payment Details     | Holiday Details | Tax Details | Report | Certificate Details |                   | Profile | Logout  |
| User II | Online Payments <   | $\sim$          |             |        | Home                |                   | RA Code | : C2000 |
|         | Offline Payments    | Cleared         | Balance     |        |                     | Uncleared Balance |         |         |
|         | View Payment Deta   | ils Rs. 36,     | 657.39      |        |                     | Rs. 3,38,316.41   |         |         |

Amount to be approved by CA

On clicking Online Payment link, the below Online Payment Entry page will be displayed.

|               |                        | 11                                                         | DRBT-                | CA      | Acc      | ounting                |                        |    |            |     |
|---------------|------------------------|------------------------------------------------------------|----------------------|---------|----------|------------------------|------------------------|----|------------|-----|
| Home Payn     | nent Det               | ails Holiday Details Tax De                                | etails Report        | Certifi | cate Det | ails                   |                        | Pr | ofile Logo | out |
| User ID: C200 | 0                      |                                                            | Onli                 | ine Pay | ment E   | ntry                   |                        | RA | Code: C200 | 0   |
|               | RA Cod                 | le                                                         |                      |         | C2000    |                        |                        |    |            |     |
|               | Institutio             | on Name                                                    |                      |         | Ahmeda   | bad Mercantile Coop. I | Bank                   |    |            |     |
|               | GSTIN                  |                                                            |                      |         | 36AAAA   | I0204K1Z4              |                        |    |            |     |
|               | Address                | 5                                                          |                      |         | 36AAAA   | 10204K1Z4as            |                        |    |            |     |
|               | Total Ar               | nount -                                                    |                      |         | Ex:100   | 000.00                 |                        |    |            |     |
|               | TDS-                   |                                                            |                      |         | Yes      | No                     |                        |    |            |     |
|               |                        | (i) TDS Amount                                             | Ex: 1000.            | .00     |          |                        |                        |    |            |     |
|               |                        | (ii) TDS Date                                              | DD-MMM-              | YYYY    |          | ]                      |                        |    |            |     |
|               |                        | (iii) Remit Amount                                         | Ex: 99000<br>Amount) | 0.00    |          | This will auto populat | te (Total Amount - TDS |    |            |     |
|               |                        |                                                            | Submit R             | Reset   | Integra  | ted Banks List         |                        |    |            |     |
|               | GSTIN - G<br>TDS - Tax | oods and Services Tax Identification<br>Deducted at Source | Number               |         |          |                        |                        |    |            |     |
|               | Fields m               | arked with asterisk(*) are Mandatory                       | /                    |         |          |                        |                        |    |            |     |

For Online Payment, some Fields are auto-populated according to the subscriber profile.

Subscriber needs to provide inputs in other fields as mentioned below.

| Field         | Value                                                                     |
|---------------|---------------------------------------------------------------------------|
| RA Code       | This will auto-populate according to the login subscriber.                |
| Institution   | This will auto-populate according to the login subscriber.                |
| GSTIN         | This will auto-populate from the profile details of the login subscriber. |
| Address       | This will auto-populate from the profile details of the login subscriber. |
| Total Amount* | This is a mandatory field. Total Amount is inclusive of TDS Amount        |
|               | i.e. Total Amount =Remit Amount + TDS Amount.                             |

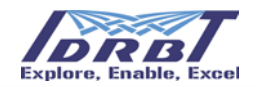

| TDS*         | Subscriber to click on Yes/No (Radio button).<br>In case TDS is filed by subscriber, then click <b>Yes</b> . Then some<br>additional fields for TDS details need to be entered. Above screen is<br>displaying the fields for TDS details i.e., TDS Amount, TDS Date. |
|--------------|----------------------------------------------------------------------------------------------------|
|              | In case of no TDS, clink <b>No</b> .                                                                                                    |
| Remit Amount | This Amount is exclusive of TDS Amount i.e. Remit Amount=Total<br>Amount- TDS Amount. This will be sent to Payment Gateway for<br>debiting respective bank a/c and crediting IDRBT CA bank a/c.                                                                      |

#### \*Mandatory field

Note: After providing the TDS details, Remit Amount Field will be auto-populated accordingly.

Below screen displays the action taken in Online Payment page after providing the inputs. Subscriber can click on Submit or Reset the inputs or view all the integrated bank list.

Submit: This button will submit the entered payment details.

Reset: Subscriber can reset the fields by clicking on the 'Reset' button.

Integrated Bank List: By clicking on this button, subscribers can view all the banks list.

| IDRBT-CA Accounting |                        |                                                    |               |         |                                                          |            |                        |     |      |             |
|---------------------|------------------------|----------------------------------------------------|---------------|---------|----------------------------------------------------------|------------|------------------------|-----|------|-------------|
| Home Paym           | ent Deta               | ails Holiday Details                               | Tax Details   | s Repo  | rt Certi                                                 | ficate Det | ails                   |     | Prof | île Logout  |
| User ID: C200       | 0                      |                                                    |               | 0       | nline Pa                                                 | yment E    | intry                  |     | RA   | Code: C2000 |
|                     | RA Cod                 | e                                                  |               |         |                                                          | C2000      |                        |     |      |             |
|                     | Institutio             | on Name                                            |               |         |                                                          | Ahmeda     | bad Mercantile Coop. B | ank |      |             |
|                     | GSTIN                  |                                                    |               |         |                                                          | 36AAAA     | I0204K1Z4              |     |      |             |
|                     | Address                | ;                                                  |               |         |                                                          | 36AAAA     | l0204K1Z4as            |     |      |             |
|                     | Total Amount *         |                                                    |               | Ex:100  | 000.00                                                   |            |                        |     |      |             |
|                     | TDS.                   |                                                    |               | Yes     | No                                                       |            |                        |     |      |             |
|                     |                        | (i) TDS Amount *                                   |               | Ex: 10  | 00.00                                                    |            |                        |     |      |             |
|                     |                        | (ii) TDS Date                                      |               | DD-MM   | M-YYYY                                                   |            |                        |     |      |             |
|                     |                        | (iii) Demit Amount                                 |               | Ex: 990 | Ex: 99000.00 This will auto populate (Total Amount - TDS |            |                        |     |      |             |
|                     |                        | (iii) Remit Amount                                 |               | Amount  | )                                                        |            |                        |     |      |             |
|                     |                        |                                                    | S             | ubmit   | Reset                                                    | Integra    | ted Banks List         |     |      |             |
|                     | GSTIN - G<br>TDS - Tax | oods and Services Tax Identi<br>Deducted at Source | fication Numb | er      |                                                          |            |                        |     |      |             |
|                     | Fields m               | arked with asterisk(*) are M                       | andatory      |         |                                                          |            |                        |     |      |             |

On clicking **Submit** button, Subscriber will be redirected to Confirm Online Payment page of IDRBT CA Accounting Application. In this page subscriber should verify the details. (i.e, Order Number, Payment Owner Id, RA Code, Institution Name, GSTIN, Remit Amount, Remit Amount in words, Remit date, in case of TDS Included then TDS Date, TDS Amount and Total Amount) as shown in

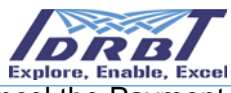

the below screen. After checking/verifying the details subscriber can confirm or cancel the Payment details.

| Home Paymen    | it Details Holiday Details Tax Details Report                                        | Certificate Details             | Profile Logout |
|----------------|--------------------------------------------------------------------------------------|---------------------------------|----------------|
| User ID: C2000 | -                                                                                    | Confirm Online Payment          | RA Code: C2000 |
|                | Order Number                                                                         | SBIEPAY20180621044001000001005  |                |
|                | Payment Owner Id                                                                     | C2000                           |                |
|                | RA Gode                                                                              | C2000                           |                |
|                | Institution Name                                                                     | Ahmedabad Mercantile Coop. Bank |                |
|                | GSTIN*                                                                               | 36AAAAI0204K1Z4                 |                |
|                | Total Amount (INR)                                                                   | 1000.00                         |                |
|                | TDS* Amount (INR)                                                                    | 100.00                          |                |
|                | TDS* Date                                                                            | 21-Jun-2018 00:00:00            |                |
|                | Remit Amount (INR)                                                                   | 900.00                          |                |
|                | Remit Amount in Words (INR)                                                          | Rupees Nine Hundred Only        |                |
|                | Transaction Start Date                                                               | 21-Jun-2018 16:40:01            |                |
|                |                                                                                      | Confirm Cancel                  |                |
|                | GSTIN - Goods and Services Tax Identification Number<br>TDS - Tax Deducted at Source |                                 |                |

On clicking **Cancel** button, subscriber will be redirected to Online Payment Entry page.

On clicking **Confirm** button, subscriber will be redirected to the payment gateway (i.e. SBIePay) portal, where the transaction will be processed. Below screen is displaying the SBIePay portal page, where subscriber can select the banks from the drop-down list for the payment. Subscriber can click on 'Pay now' or 'Cancel' button.

#### **OSBIePay**

| Payment Details  |                 |                                             |
|------------------|-----------------|---------------------------------------------|
| Internet Banking | Popular Banks   | Order Summary                               |
| 驾 NEFT / RTGS    | ○ ■             | Order No.:<br>SBIEPAY2018102404023000000025 |
|                  | All Banks       | Merchant Name:<br>IDRBT CA                  |
|                  | Please Select V | Amount: 12390.00                            |
|                  | Pay Now         | Processing fee:                             |
|                  | Cance           | GST:                                        |

On clicking **Cancel** button, subscriber web page will be redirected to Online Payment Details page of IDRBT CA Accounting Application as shown in below screen.

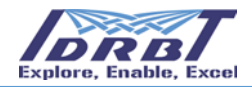

#### **IDRBT-CA** Accounting

|                                                                                      | Online Payment Details          |                    | 144 |
|--------------------------------------------------------------------------------------|---------------------------------|--------------------|-----|
| Your transaction has been Failed. Kindly go the                                      |                                 | ×                  |     |
| Transaction Initiated                                                                | Tail Pending for Verification   | Transaction Pailed |     |
| Order Number                                                                         | SEXEPAY20180623061017000001016  |                    |     |
| Payment Owner M                                                                      | C2000                           |                    |     |
| RA Code                                                                              | C2000                           |                    |     |
| Institution Name                                                                     | Ahmedabad Mensarille Coop. Bank |                    |     |
| GSTIN*                                                                               | 367474382085124                 |                    |     |
| Total Amount (INR)                                                                   | 1888                            |                    |     |
| TDS Amount (INPI)                                                                    | 100                             |                    |     |
| TDS Date                                                                             | 21 June 2018 00 00 00           |                    |     |
| Rentl Amount (INR)                                                                   | 200                             |                    |     |
| Renal Amount in Words (INR)                                                          | Ruppes Nine Hundred Ordy        |                    |     |
| Transaution Initialed Date                                                           | 25-Jun 2018 16:15:17            |                    |     |
| Mode of Transaction                                                                  | Online NB                       |                    |     |
| Status                                                                               | Fail Pending for Verification   |                    |     |
| 1                                                                                    | Galeway Response Details        |                    |     |
| Gateway Ret No (ATRN)                                                                | RA.                             |                    |     |
| Bank Code                                                                            | SLA.                            |                    |     |
| Bank Ref Number                                                                      | NA                              |                    |     |
| CN*                                                                                  | 66                              |                    |     |
| Status                                                                               | FAIL                            |                    |     |
| Description                                                                          | User Canool Transaction         |                    |     |
| Transeasur Time                                                                      | 25-Jun 2018 18:14:36            |                    |     |
|                                                                                      | Go to Payment Listing Re        | etry               |     |
| GST2N - Goods and Services Tax Identification Number<br>TOS - Tax Deducted at Searce |                                 |                    |     |

#### Note:

- ✓ Status of the transaction in IDRBT CA Accounting Application will be "Fail-Pending for Verification".
- ✓ Status of the transaction in Payment Gateway (SBIePay) will be "FAIL" and description will be "Subscriber Cancel Transaction".
- ✓ After doing Double Verification with in a definite time (5 min) interval the status will be changed to "Transaction Failed" in CA Accounting Application.

On clicking **Pay Now** button, one popup of Transaction summary will be displayed which will ask to 'Pay Now' or 'Cancel' the transaction. Subscriber can check the Transaction summary details as shown in the below screen and can pay accordingly.

On clicking **Cancel** button in popup of Transaction summary, subscriber web page will be redirected to Online Payment Details page of IDRBT CA Accounting Application as shown in above screen.

| <b>O</b> SBIePay |  |
|------------------|--|
| Descent Data II  |  |

| Internet Banking | Mobile Number * | Order Summary                |  |
|------------------|-----------------|------------------------------|--|
| S NEFT / RTGS    |                 | Order No.:                   |  |
|                  | Email ID        | SBIEPAY201810240356000000002 |  |
|                  | ×               | Merchant Name:               |  |
|                  | Pay Now         | IDRBT CA                     |  |
|                  | Cancel          | Amount: 12390.00             |  |
|                  |                 | Processing fee: 5:00 INR     |  |
|                  |                 | GST: 0.90 INR                |  |
|                  |                 | Total:                       |  |
|                  |                 | 12395.90 INR # -             |  |

On clicking **Pay Now** button, subscriber web page will be redirected to respective bank's Net Banking website. Here the subscriber needs to select the corporate banking and login with respective corporate bank account credentials. After login into the respective bank's application subscriber will be shown a screen for transaction confirmation. Once transaction is confirmed, response will be sent to SBIePay page and then to Online Payment Details page of IDRBT CA Accounting Application and status of the payment will be displayed as shown in below screen.

#### Note:

- ✓ Status of the transaction in IDRBT CA Accounting Application will be "Success-Pending for Verification".
- ✓ Status of the transaction in Payment Gateway (SBIePay) will be "SUCCESS".

|                                                | IDRBT-CA Accounting                                                             |                     |
|------------------------------------------------|---------------------------------------------------------------------------------|---------------------|
|                                                |                                                                                 |                     |
| Holiday Details Tax Details Report Certificate | Details                                                                         |                     |
|                                                | Online Payment Details                                                          |                     |
| Your transaction has been processed successful | y at SillePay. Kindly go through the following details for further information. | ×                   |
| Transaction Initiated Pending-P                | ndrg for Yerifacton SccessPending for Yerifacton Transaction SccessFul          | Transaction Settled |
| Order Number                                   | 300 PAY201002200001019                                                          |                     |
| Payment Owner M                                | 22009                                                                           |                     |
| RA Code                                        | C2000                                                                           |                     |
| Institution Name                               | Ahmedabad Mercantile Coop. Bank                                                 |                     |
| OSTR*                                          | 3644448121045124                                                                |                     |
| Total Amount (NR)                              | 1009                                                                            |                     |
| TDS Ansound (INR)                              | 100                                                                             |                     |
| TDS Date                                       | 21-Jun 2018 00:00:00                                                            |                     |
| Remt Amount (INR)                              | 500                                                                             |                     |
| Remit Amount in Words (INR)                    | Hagees Nine Hundred Only                                                        |                     |
| Transaction Initiated Date                     | 25-Jun-2010 10:50:22                                                            |                     |
| Mode of Transaction                            | Ordina-NU                                                                       |                     |
| Status                                         | Success Pending for Verification                                                |                     |
|                                                | Gateway Response Details                                                        |                     |
| Soleway Ref No (ATRN)                          | 8005756214382                                                                   |                     |
| Bank Code                                      | 58/7                                                                            |                     |
| Bank Ref Number                                | 000071501                                                                       |                     |
| CH-                                            | 10000032018082513772                                                            |                     |
| Tana                                           | SUCCESS                                                                         |                     |
| Description                                    | Y.                                                                              |                     |
|                                                |                                                                                 |                     |

After Double Verification the status will be changed to "Transaction Successful" in CA Accounting Application as shown in below screen.

| oliday Detaile Tax Detaile Report Certificate Detaile  |                                         |
|--------------------------------------------------------|-----------------------------------------|
|                                                        | Online Payment Details                  |
| francaction initiated Pending Pending for Verification | diseasan inimitika fur varituation      |
| Order Number                                           | TEREPX V/M TEREPXTERNO220000010193      |
| Payment Denar M                                        | Lann                                    |
| RA Code                                                | Casse                                   |
| Inalitation Martia                                     | Alumentational Macineentine Coope, Bank |
| OSTIN                                                  | 36AAAA33566K324                         |
| Total Amount (BBR)                                     | 1000                                    |
| TD9 Amount (RM)                                        | 198                                     |
| 105 Data                                               | - 40 00 00 8145 June 145                |
| Plaint Amount (INP)                                    | 1997                                    |
| Rand Amount in Words (RW)                              | Ruppets Nine Handvill Only              |
| OUT (NP)                                               | 102.04                                  |
| Transaction Initialed Data                             | 25. Jun 2418 18:50 22                   |
| Mude of Transaction                                    | Online HB                               |
| Status                                                 | Transaction Reconstant                  |
| and the second                                         | Contraction Contractions                |
| Bark Code                                              |                                         |
| Ball Rel Humber                                        | 00071081                                |
| Corp                                                   | 100000339100435113723                   |
| Distus                                                 | BUCCESS                                 |
| Dasangkan                                              | Previous In Classing                    |
| Transaction Time                                       | 25-Jun 2019 19-57-48                    |
|                                                        |                                         |

TATA CONSULTANCY SPRVICES :

The status "Transaction Successful" indicates that the transaction has been approved by IDRBT CA and Accounting has been done i.e. respective virtual a/c balance has been updated as per IDRBT CA guidelines. Subscriber will be shown Back, New Payment and Download Tax Invoice buttons in Online Payment Details page.

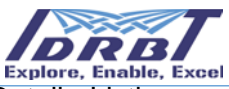

On clicking **Back** button, subscriber web page will be redirected to Payment Details Listing page of IDRBT CA Accounting Application.

On clicking **New Payment** button, subscriber web page will be redirected to Online Payment Entry page of IDRBT CA Accounting Application.

On clicking **Download Tax Invoice** button, Tax Invoice Report will be downloaded if Accounting done successfully for the transaction as shown in below screen otherwise respective message will be shown.

| nonday Details Tax Details Kep | ort Certificate Details          |                                  |                        |                     |
|--------------------------------|----------------------------------|----------------------------------|------------------------|---------------------|
|                                | 1.2.2                            | Online Payment Deta              | ifs                    |                     |
| Transaction Initiated          | Pending-Pending for Verification | Success-Pending for Verification | Transaction Successful | Transaction Settled |
| Order Number                   |                                  | SEREPAY20100625065022000001019   |                        |                     |
| Payment Owner Id               |                                  | C2000                            |                        |                     |
| RA Code                        |                                  | C2000                            |                        |                     |
| Institution Name               |                                  | Ahmedabad Mercantile Coop. Bank  |                        |                     |
| OSTIN*                         |                                  | JSAAAAN2DIK1ZA                   |                        |                     |
| Total Amount (INR)             |                                  | 1000                             |                        |                     |
| TDS Amount (INR)               |                                  | 199                              |                        |                     |
| TDS Date                       |                                  | 21-Jun-2018 00:00:00             |                        |                     |
| Renit Amount (INR)             |                                  | 500                              |                        |                     |
| Remit Amount in Words (INR)    |                                  | Rupees Nine Hundred Only         |                        |                     |
| GET (INR)                      |                                  | 192.54                           |                        |                     |
| Transaction initiated Date     |                                  | 25.Jun 2018 18 59 22             |                        |                     |
| Mode of Transaction            |                                  | Online-NB                        |                        |                     |
| Status                         |                                  | Transaction Successful           |                        |                     |
|                                |                                  | Gateway Response Details         | •                      |                     |
| Galaway Raf No (ATRN)          |                                  | 6006755214302                    |                        |                     |
| Bank Code                      |                                  | SINT                             |                        |                     |
| Bank Ref Number                |                                  | 000071551                        |                        |                     |
| CN*                            |                                  | 19900032918962513772             |                        |                     |
| Status                         |                                  | success                          |                        |                     |
| Description                    |                                  | Payment to Clearing              |                        |                     |
| Transaction Time               |                                  | 25-Jun 2018 18:57-48             |                        |                     |
|                                |                                  | Back New payment Down            | nicad Tax Invoice      |                     |

Note:

✓ The status "Transaction Settled" indicates that the amount remitted through this transaction has been credited to IDRBT CA a/c.

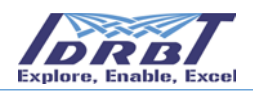

### **4.2 Offline Payments**

The subscriber can enter the transaction details of the payment done to IDRBT CA in Accounting Application. The below screen shows the link to enter the Offline Payment Details.

|         | IDRBT-CA Accounting             |                    |                     |                |  |  |
|---------|---------------------------------|--------------------|---------------------|----------------|--|--|
| Home    | Payment Details Holiday Details | Tax Details Report | Certificate Details | Profile Logout |  |  |
| User II | Online Payments                 |                    | Home                | RA Code: C2000 |  |  |
|         | Offline Payments                | Cleared Balance    | Uncleared Balance   |                |  |  |
|         | View Payment Details            | Rs. 36,699.76      | Rs. 3,37,266.41     |                |  |  |
|         | * Amount to be approved by C/   | Ą                  |                     |                |  |  |

Once the above link is clicked, the below payment details page is displayed.

| IDRB                                                              | Γ-CA Accounting                    | Profiles (access) |
|-------------------------------------------------------------------|------------------------------------|-------------------|
| Home Payment Details Holiday Details Tax Details Report Certifica |                                    | Profile Logout    |
| GSTIN Address                                                     | 36AAAAl0204K124<br>36AAAAl0204K124 | RA Gode: G2000    |
| Total Amount *                                                    | Ex:10000.00                        |                   |
| TDS '<br>Date of Remittance '                                     | Yes No DD-MMM-YYYY                 |                   |
| Mode of Transaction                                               | Select Mode of Transaction •       |                   |
| IDRBT CA A/C No *                                                 | State Bank Of India-35779677352 V  |                   |
| Payment Description                                               |                                    |                   |
|                                                                   | Submit Reset                       |                   |
| Fields marked with asterisk(') are Mandatory                      |                                    |                   |

The fields in this page are described below:

- ✓ Total Amount\*: It is the sum of Remittance Amount and TDS Amount (If Present)
- ✓ **TDS**\*: Tax Deducted at Source, If TDS is filed, then click on Yes as shown below:

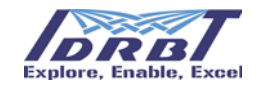

### **IDRBT-CA Accounting**

| C2000 |                        | Offline P    | ayment Entry                                   | RA Code: C2 |
|-------|------------------------|--------------|------------------------------------------------|-------------|
| G     | STIN                   |              | 36AAAAI0204K1Z4                                |             |
| Ad    | ddress                 |              | 36AAAAI0204K1Z4as                              |             |
| To    | otal Amount *          |              | Ex:100000.00                                   |             |
| π     | DS *                   |              | 🖲 Yes 🔋 No                                     |             |
|       | (i) TDS Amount *       | Ex: 1000.00  |                                                |             |
|       | (ii) TDS Date          | DD-MMM-YYYY  |                                                |             |
|       | (iii) Remit Amount     | Ex: 99000.00 | This will auto populate (Total Amount - TDS Am | unt)        |
| Da    | ate of Remittance *    |              | DD-MMM-YYYY                                    |             |
| M     | lode of Transaction    |              | Select Mode of Transaction *                   |             |
| Tr    | ransaction Reference * |              | Transaction Ref Number                         |             |
| ID    | ORBT CA A/C No *       |              | State Bank Of India-35779677352 •              |             |
| Pa    | ayment Description     |              |                                                |             |
|       |                        | Subn         | it Reset                                       |             |

Here additional fields need to be entered by the subscriber if TDS is checked as Yes. Those fields

- TDS Amount\*: Amount for TDS
- > **TDS Date\***: Date on which TDS is deducted.
- > Remit Amount: Amount remitted to the IDRBT CA Account.

In case of no TDS, click on **No** as shown below.

| lome Pa      | yment Details Holiday Details | Tax Details Report Certificate Details | Logo         |
|--------------|-------------------------------|----------------------------------------|--------------|
| User ID: TES | iT_1                          | Enter Payment Details                  | RA Code: C20 |
|              | Total Amount *                | Ex:100.00                              |              |
|              | TDS *                         | ⊖Yes                                   |              |
|              | Date of Remittance *          | Remit Date                             |              |
|              | Mode of Transaction *         | Select Mode of Transaction V           |              |
|              | Transaction Reference *       | Transaction Ref Number                 |              |
|              | IDRBT CA A/C No *             | State Bank Of India-35779677352 V      |              |
|              | Payment Description           |                                        |              |
|              |                               | Submit Reset                           |              |

 Remittance Date\*: Remittance Date of the Transaction. Here screen shows the entry of Remittance Date.

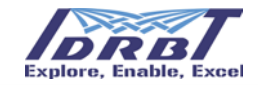

|                     | I                    | DRI     | BT.    | -C          | A.          | Ac     | eco   | ou     | inting   |            |
|---------------------|----------------------|---------|--------|-------------|-------------|--------|-------|--------|----------|------------|
| ome Payment Details | Holiday Details Tax  | Details | Rep    | ort         | Cer         | tifica | te De | etails |          | Lo         |
| Jser ID: TEST_1     |                      |         | Er     | nter F      | Paym        | nent   | Deta  | ils    |          | RA Code: C |
| Total Amount        | *                    | 10000   | 0.00   |             |             |        |       |        |          |            |
| TDS *               |                      |         | 0      | No          |             |        |       |        |          |            |
|                     | (i) TDS Amount *     |         |        | 5000.00     |             |        |       |        |          |            |
|                     | (ii) TDS Date        |         |        | 15-Mar-2017 |             |        |       |        |          |            |
|                     | (iii) Remit Amount * | [       | 95000. | 00          |             |        |       |        |          |            |
| Date of Remit       | tance *              |         |        |             |             |        |       |        | <u>)</u> |            |
| Mode of Trans       | saction *            |         | Mar    | r `         | <b>~</b> 20 | 17     | ~     |        |          |            |
| Transaction F       | Reference *          | Su      | Мо     | Tu          | We          | Th     | Fr    | Sa     |          |            |
| IDRBT CA A/O        | C No *               | _       |        |             | 1           | 2      | 3     | 4      |          |            |
| Payment Des         | cription             | 5       | 6      | 7           | 8           | 9      | 10    | 11     |          |            |
|                     |                      | 12      | 13     | 14          | 15          | 16     | 17    | 18     |          |            |
|                     |                      | 19      | 20     | 21          | 22          | 23     | 24    | 25     |          |            |
|                     |                      | 26      | 27     | 28          | 29          |        | 31    |        |          |            |
| • Manualasa F1      |                      |         |        |             |             |        |       |        | J        |            |

Mode of Transaction\*: It is the mode by which the payment is done. The below screen shows the same.

| IDRBT-CA Accounting                                                                       |                                                                                                    |                           |  |  |  |
|-------------------------------------------------------------------------------------------|----------------------------------------------------------------------------------------------------|---------------------------|--|--|--|
| Home Payment Details Hol                                                                  | day Details Tax Details Report Certific                                                                        | cate Details Logout       |  |  |  |
| User ID: TEST_1                                                                           | Enter Paymen                                                                                                   | nt Details RA Code: C2000 |  |  |  |
| Total Amount *                                                                            |                                                                                                    |                           |  |  |  |
| (i)<br>(ii)<br>(iii)                                                                      | DS Amount *         [5000.00           IDS Date         15-Mar-2017           Remit Amount *         [95000.00 |                           |  |  |  |
| Date of Remittance *<br>Mode of Transaction<br>Transaction Reference<br>IDRBT CA A/C No * | 21-Mar-2017<br>Select Mode of Transaction<br>CHEQUE<br>DD<br>NEFT<br>TDS                                       | 352 ~                     |  |  |  |
| Payment Description                                                                       | Submit                                                                                                    | Reset                     |  |  |  |

 Transaction Reference Number\*: Subscriber should enter the transaction reference of the payment.

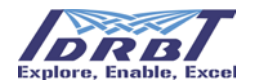

- ✓ **IDRBT CA A/C No\*:** The account in which the payment is credited.
- ✓ Payment Description: Here the subscriber can enter any information related to payment that needs to be shared with CA.

#### \*Mandatory field

If all details are proper, then click on "Submit" button. Subscriber will be given a pop-up like - "Rs xxx.xx/- declared as TDS in Total amount" as shown below.

|                |           | Ш                                                 | DI  | 172.16.0.244:8443 says<br>Rs 100.00/- declared as TDS in Tota | l amount                   | ng                         |               |    |
|----------------|-----------|---------------------------------------------------|-----|---------------------------------------------------------------|----------------------------|----------------------------|---------------|----|
| Home Paymen    | t Details | Holiday Details Tax Details Rep                   | ort | Certificate Details                                           |                            |                            | Profile Logo  | ut |
| User ID: C2000 |           |                                                   |     | Offline Pay                                                   | ment Entry                 |                            | RA Code: C200 | 0  |
|                | GSTIN     |                                                   |     |                                                               | 36AAAAI0204K1Z4            |                            |               |    |
|                | Address   |                                                   |     |                                                               | 36AAAAI0204K1Z4as          |                            | _             |    |
|                | Total An  | nount *                                           |     |                                                               | 500.00                     |                            |               |    |
|                | TDS '     |                                                   | _   |                                                               | Yes ONO                    |                            |               |    |
|                |           | (i) TDS Amount *                                  |     | 100.00                                                        |                            |                            |               |    |
|                |           | (ii) TDS Date                                     |     | 24-Jun-2018                                                   |                            |                            |               |    |
|                |           | (iii) Remit Amount                                |     | 400.00                                                        | This will auto populate (1 | Fotal Amount - TDS Amount) |               |    |
|                | Date of I | Remittance *                                      |     |                                                               | 24-Jun-2018                |                            |               |    |
|                | Mode of   | Transaction *                                     |     |                                                               | DD                         | •                          |               |    |
|                | Transac   | tion Reference *                                  |     |                                                               | 121212121212               |                            |               |    |
|                | IDRBT C   | CA A/C No *                                       |     |                                                               | State Bank Of India-3577   | 9677352 •                  |               |    |
|                | Paymen    | t Description                                     |     |                                                               | This is payment descriptio | n                          |               |    |
|                |           |                                                   |     | Submit                                                        | Reset                      |                            |               |    |
|                | Fields ma | arked with asterisk( <sup>.</sup> ) are Mandatory | _   |                                                               |                            |                            |               |    |

After clicking on "Submit" button subscriber can re-check all the details entered are correct or not.

If subscriber wants to change anything, click on "Go Back" button. If all details are correct, then click on "Confirm" button as shown below.

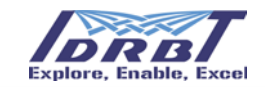

| <b>IDRB</b> <sup>1</sup> | -CA | Accounting |
|--------------------------|-----|------------|
|                          |     | i counting |

| Home       | Payment Details | Holiday Details Tax De | tails Report Certificate Details                                                                                                | Logout         |
|------------|-----------------|------------------------|----------------------------------------------------------------------------------------------------|----------------|
| User ID: 1 | TEST_1          |                        | Enter Payment Details                                                                                                    | RA Code: C2000 |
|            | Total Amount *  |                        | 100000.00                                                                                                    | ]              |
|            | TDS *           |                        | ● Yes   ◎ No                                                                                                    |                |
|            |                 | (i) TDS Amount *       | 5000.00                                                                                                    |                |
|            |                 | (ii) TDS Date          | 15-Mar-2017                                                                                                    |                |
|            |                 | (iii) Remit Amount *   | 95000.00                                                                                                    |                |
|            | Date of Remitta | ince *                 | 21-Mar-2017                                                                                                    |                |
|            | Mode of Transa  | action *               | NEFT V                                                                                                    | ]              |
|            | Transaction Re  | ference *              | 78692151511                                                                                                    |                |
|            | IDRBT CA A/C    | No *                   | State Bank Of India-35779677352 V                                                                                               |                |
|            | Payment Descr   | iption                 | Rs. 5000.00 is made as TDS in Total<br>Amount. You can see only <u>Rs.</u> 95,000.00<br>against given <u>Txn</u> Ref <u>Num</u> |                |
|            |                 |                        | Go Back Confirm                                                                                                    |                |

After clicking on "Confirm" Button subscriber will be given a pop-up like- "Payment added successfully. Check Status in payment listing."

| IDRBT-CA Accounting                         |                                                      |                                         |                |  |  |  |
|---------------------------------------------|------------------------------------------------------|-----------------------------------------|----------------|--|--|--|
| Home Payment Details Holiday Details Ta     | ax Details Report Ce                                 | rtificate Details                       | Logout         |  |  |  |
| User ID: TEST_1                             | Ho                                                   | ome                                     | RA Code: C2000 |  |  |  |
| Cleared Bala                                | nce                                                  | Uncleared Balance                       |                |  |  |  |
| Rs. 55,023<br>* Amount to be approved by CA | Message from webpage           Payment Added Success | fully , Check Status In Payment Listing |                |  |  |  |

Subscriber can see this payment details in "Payment Details Listing" page with the status "To be verified".

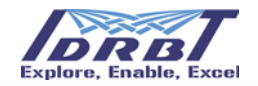

Payment details >> View Payment details >> Payment Details Listing

|                      | IDRE                        | ST-CA Accou                | nting          |                     |                |
|----------------------|-----------------------------|----------------------------|----------------|---------------------|----------------|
| Home Payment Details | Holiday Details Tax Details | Report Certificate Details |                |                     | Logout         |
| User ID: TEST_1      |                             | Payment Details Listing    |                |                     | RA Code: C2000 |
|                      | Search On Select Sear       | ch Criteria 🗸 Value        | Search         |                     |                |
| Show 10 🗸 entries    |                             |                            |                |                     |                |
| Remit Amount (INR)   | Remit Date                  | Approved Date              | Status         | Mode of Transaction |                |
| 100000               | 21-Mar-2017                 |                            | To be Verified | NEFT                |                |
| 1040                 | 21-Mar-2017                 | 21-Mar-2017                | Approved       | PAYMENT REFUND      |                |
| 4444                 | 21-Mar-2017                 | 21-Mar-2017                | Approved       | PAYMENT REFUND      |                |
| 4444                 | 17-Mar-2017                 | 17-Mar-2017                | Refunded       | DD                  |                |
| 1040                 | 07-Aug-2015                 | 17-Jan-2017                | Refunded       | NEFT                |                |
| 1123                 | 28-Apr-2015                 | 16-Jan-2017                | Approved       | NEFT                |                |
| 2300                 | 18-Jun-2016                 | 21-Jun-2016                | Approved       | NEFT                |                |
| 2290                 | 16-Mar-2016                 | 16-Mar-2016                | Approved       | NEFT                |                |
|                      |                             |                            |                |                     |                |

### **4.3 View Payment Details**

To view the details of payments, entered by the subscriber earlier, go to Payment Details >> View

Payment Details. (As shown below)

|         | IDRBT-CA Accounting             |                    |                     |                |  |  |
|---------|---------------------------------|--------------------|---------------------|----------------|--|--|
| Home    | Payment Details Holiday Details | Tax Details Report | Certificate Details | Profile Logout |  |  |
| User II | Online Payments                 |                    | Home                | RA Code: C2000 |  |  |
|         | Offline Payments                | Cleared Balance    | Uncleared Balance   |                |  |  |
|         | View Payment Details            | Rs. 36,699.76      | Rs. 3,36,266.41     |                |  |  |
|         | * Amount to be approved by CA   |                    |                     |                |  |  |

After clicking on "View Payment Details" link, subscriber will be redirected to the "Payment Details Listing" page where subscriber can see all the Payments.

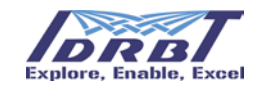

#### **IDRBT-CA** Accounting

| Jser ID: C2000 Payment Details Listing |             |                          |                               |        |                     |  |  |
|----------------------------------------|-------------|--------------------------|-------------------------------|--------|---------------------|--|--|
|                                        | Search On   | Select Search Criteria • | Value                         | Search |                     |  |  |
| Show 10 🔹 entries                      |             |                          |                               |        |                     |  |  |
| Remit Amount (INR)                     | Remit Date  | Approved Date            | Transaction Status            |        | Mode of Transaction |  |  |
| 500                                    | 24-Jun-2018 |                          | To be Verified                |        | DD                  |  |  |
| 500                                    | 20-Jun-2018 |                          | To be Verified                |        | CHEQUE              |  |  |
| 50                                     | 21-Jun-2018 | 21-Jun-2018              | Transaction Successful        |        | Online-NB           |  |  |
| 50                                     | 21-Jun-2018 |                          | Pending-Pending for Verificat | tion   | Online-NB           |  |  |
| 1000                                   | 21-Jun-2018 |                          | Pending-Pending for Verificat | tion   | Online-NB           |  |  |
| 1000                                   | 21-Jun-2018 |                          | Transaction Failed            |        | Online-NB           |  |  |
| 1000                                   | 21-Jun-2018 | 21-Jun-2018              | Transaction Successful        |        | Online-NB           |  |  |
| 100.05                                 | 20-Jun-2018 |                          | Transaction Failed            |        | Online-NB           |  |  |
| 10105.68                               | 20-Jun-2018 | 20-Jun-2018              | Transaction Successful        |        | Online-NB           |  |  |
| 800.5                                  | 19-Jun-2018 | 19-Jun-2018              | Transaction Successful        |        | Online-NB           |  |  |

In "Payment Details Listing", page subscriber can see Remit Amount (INR), Remit Date, Approved Date, Transaction Status and Mode of Transaction for each payment entry. To know further details of the payment click on the Transaction Status. The below screen shows the details.

| Payment Deta | ails Hollday Details Tax Details R | Report Certificate Details      | Profile Logo  |
|--------------|------------------------------------|---------------------------------|---------------|
| ID: TEST_1   |                                    | Payment Details                 | RA Code: C200 |
| C            | Creator ID                         | C2000                           |               |
| P            | ayment Description                 | This is payment description     |               |
| R            | IA Code                            | C2000                           |               |
| In           | nstitution Name                    | Ahmedabad Mercantile Coop. Bank |               |
| Т            | ransaction Reference               | 121212121212                    |               |
| R            | Remit Date                         | 24-Jun-2018 00:00:00            |               |
| т            | 'DS Date                           | 24-Jun-2018 00:00:00            |               |
| R            | Remitted Amount (INR)              | 400                             |               |
| R            | ternitted Amount in Words (INR)    | Rupees Four Hundred Only        |               |
| Т            | 'DS Amount (INR)                   | 100                             |               |
| Т            | otal Amount (INR)                  | 500                             |               |
| M            | Node of Transaction                | Payment Made Through DD         |               |
| s            | itatus                             | To be Verified                  |               |
|              |                                    |                                 |               |

Click on "Back" button, to view Payment Details Listing screen.

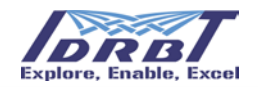

#### 4.3.1 Search Criteria

Search Criteria is given based on "Remit Date", "Approved Date", "Mode of Transaction" and "Status" as shown below.

|                             | IDR                                 | BT-CA Acc                                                            | ounting               |                     |
|-----------------------------|-------------------------------------|----------------------------------------------------------------------|-----------------------|---------------------|
| Home Payment Details Holida | ay Details Tax Details              | s Report Certificate [                                               | letails               | Logout              |
| User ID: TEST_1             |                                     | Payment Details Lis                                                  | sting                 | RA Code: C2000      |
| Show 10 V entries           | Search On Sele<br>Rem<br>App<br>Mod | ect Search Criteria Va<br>hit Date<br>roved Date<br>e of Transaction | ue Search             |                     |
| Remit Amount (INR)          | Remit Date Stat                     | us                                                                   | Status                | Mode of Transaction |
| 4444                        | 17-Mar-2017                         | 17-Mar-2017                                                          | Refund To be Verified | DD                  |
| 250000                      | 17-Mar-2017                         |                                                                      | Rejected              | CHEQUE              |
| 500000                      | 17-Mar-2017                         |                                                                      | Rejected              | CHEQUE              |
| 50000                       | 17-Mar-2017                         |                                                                      | Rejected              | DD                  |
| 50000                       | 17-Mar-2017                         |                                                                      | Rejected              | DD                  |
| 1040                        | 07-Aug-2015                         | 17-Jan-2017                                                          | Approved              | NEFT                |
| 1123                        | 28-Apr-2015                         | 16-Jan-2017                                                          | Approved              | NEFT                |
| 2300                        | 18-Jun-2016                         | 21-Jun-2016                                                          | Approved              | NEFT                |
| 2290                        | 16-Mar-2016                         | 16-Mar-2016                                                          | Approved              | NEFT                |
|                             |                                     |                                                                      |                       |                     |

#### 4.3.2 Based on Remit Date

To search the payment entries based on Remit Date-

Select "Remit Date" from the drop down of "Search On", then select date to search on. Exp: 21-Mar-

2017

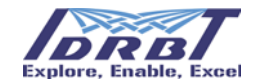

|                                | IDRB                   | T-CA A          | CCOT      | un | ti     | ng       |              |    |    |    |                |
|--------------------------------|------------------------|-----------------|-----------|----|--------|----------|--------------|----|----|----|----------------|
| Home Payment Details Holiday I | Details Tax Details    | Report Certific | ate Detai | ls |        |          |              |    |    |    | Logout         |
| User ID: TEST_1                |                        | Payment Detai   | ls Listin | 9  |        |          |              |    |    |    | RA Code: C2000 |
|                                | Search On Remit Date 🗸 |                 |           |    |        |          |              |    |    |    |                |
| Show 10 Y entries              |                        |                 |           |    | Ма     | r        | <b>∽</b>  20 | 17 | ~  |    |                |
| Remit Amount (INR)             | Remit Date             | Approved Date   |           | Su | Мо     | Tu       | We           | Th | Fr | Sa | f Transaction  |
| 100000                         | 21-Mar-2017            |                 |           |    |        |          | 1            | 2  | 3  | 4  |                |
| 1040                           | 21-Mar-2017            | 21-Mar-2017     |           | 5  | 6      | 7        | 8            | 9  | 10 | 11 | REFUND         |
| 4444                           | 21-Mar-2017            | 21-Mar-2017     |           | 12 | 20     | 14<br>21 | 22           | 23 | 24 | 25 | REFUND         |
| 4444                           | 17-Mar-2017            | 17-Mar-2017     |           | 26 | 27     | 28       | 29           |    | 31 |    |                |
| 1040                           | 07-Aug-2015            | 17-Jan-2017     | (         |    | Refund | ed       |              |    | NE | FT | ]              |
| 1123                           | 28-Apr-2015            | 16-Jan-2017     |           |    | Approv | ed       |              |    | NE | FT |                |
| 2300                           | 18-Jun-2016            | 21-Jun-2016     |           |    | Approv | ed       |              |    | NE | FT |                |
| 2290                           | 16-Mar-2016            | 16-Mar-2016     |           |    | Approv | ed       |              |    | NE | FT |                |

After selecting date, click on "Submit" button. Then subscriber will be shown all the payments, which were Remitted on selected date. (i.e., 21-Mar-2017)

| User ID: TEST 1             |               | Payment Det   | ails Listing               | RA Code: C200              |
|-----------------------------|---------------|---------------|----------------------------|----------------------------|
| Show 10 Y entries           | Search On Ren | nit Date 🗸    | Value 21-Mar-2017 Search R | eset                       |
| Remit Amount (INR)          | Remit Date    | Approved Date | e Status                   | Mode of Transaction        |
| 100000                      | 21-Mar-2017   |               | <u>To be Verified</u>      | NEFT                       |
| 1040                        | 21-Mar-2017   | 21-Mar-2017   | Approved                   | PAYMENT REFUND             |
| 4444                        | 21-Mar-2017   | 21-Mar-2017   | Approved                   | PAYMENT REFUND             |
| Showing 1 to 3 of 3 entries |               | 1             |                            | First Previous 1 Next Last |

Subscriber can click on "Reset" button to come out of the Search Criteria.

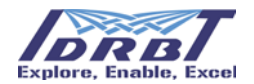

#### 4.3.3 Based on Approved Date

To search the payment entries based on Approved Date-

Select "Approved Date" from the drop down of "Search On", then select a date to

search. Ex: 21-Jun-2016

| IDRBT-CA Accounting  |                             |                         |      |               |            |      |    |    |    |             |                |
|----------------------|-----------------------------|-------------------------|------|---------------|------------|------|----|----|----|-------------|----------------|
| Home Payment Details | Holiday Details Tax Details | Report Certificate Deta | ails |               |            |      |    |    |    |             | Logout         |
| User ID: TEST_1      |                             | Payment Details Listi   | ng   |               |            |      |    |    |    |             | RA Code: C2000 |
|                      |                             | _                       |      | Search        |            | _    |    | a  |    |             |                |
| Show 10 💙 entries    |                             |                         |      | Ju            | n          | ~ 20 | 16 | ~  |    |             |                |
| Remit Amount (INR)   | Remit Date                  | Approved Date           | Su   | Мо            | Tu         | We   | Th | Fr | Sa | Transaction |                |
| 100000               | 21-Mar-2017                 |                         |      | -             | -          | 1    | 2  | 3  | 4  |             |                |
| 1040                 | 21-Mar-2017                 | 21-Mar-2017             | 12   | 13            | 14         | 15   | 9  | 10 | 11 | REFUND      |                |
| 4444                 | 21-Mar-2017                 | 21-Mar-2017             | 19   | 20            | 21         | 22   | 23 | 24 | 25 | REFUND      |                |
| 4444                 | 17-Mar-2017                 | 17-Mar-2017             | 26   | 27            | 28         | 29   | 30 |    |    |             |                |
| 1040                 | 07-Aug-2015                 | 17-Jan-2017             |      | Refund        | led        |      |    | NE | т  | )           |                |
| 1123                 | 28-Apr-2015                 | 16-Jan-2017             |      | Approv        | <u>/ed</u> |      |    | NE | т  |             |                |
| 2300                 | 18-Jun-2016                 | 21-Jun-2016             |      | Approv        | <u>ved</u> |      |    | NE | т  |             |                |
| 2290                 | 16-Mar-2016                 | 16-Mar-2016             |      | <u>Approv</u> | <u>ved</u> |      |    | NE | т  |             |                |

After selecting date, click on "Submit" button. Then subscriber will be shown all the payments which were approved on selected date. (i.e., 21-Jun-2016)

| Home Payment Details                                   | Holiday Details Tax Detail | s Report Certificate | Details  | Logo                       |  |  |  |  |  |  |
|--------------------------------------------------------|----------------------------|----------------------|----------|----------------------------|--|--|--|--|--|--|
| User ID: TEST_1                                        |                            | Payment Details Li   | isting   | RA Code: C200              |  |  |  |  |  |  |
| Search On Approved Date Value 21-Jun-2016 Search Reset |                            |                      |          |                            |  |  |  |  |  |  |
| Show 10 💙 entries                                      |                            |                      | 1        |                            |  |  |  |  |  |  |
| Remit Amount (INR)                                     | Remit Date                 | Approved Date        | Status   | Mode of Transaction        |  |  |  |  |  |  |
| 2300                                                   | 18-Jun-2016                | 21-Jun-2016          | Approved | NEFT                       |  |  |  |  |  |  |
| Showing 1 to 1 of 1 entries                            | S                          |                      | ]        | First Previous 1 Next Last |  |  |  |  |  |  |
|                                                        |                            |                      |          |                            |  |  |  |  |  |  |

Subscriber can click on "Reset" button to come out of the Search Criteria.

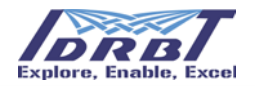

#### 4.3.4 Based on Mode of Transaction

To search the payment entries based on Mode of Transaction-

Select "Mode of Transaction" from the drop down of "Search On", then select any one from the list (NEFT, DD, CHEQUE, TDS, REFUND and REFUND FOR CERTIFICATE) on which subscriber wants to search.

| me Payment Details Holiday Details | Tax Details Report Certificate Details |                               |                       |        | Profile Log            |  |
|------------------------------------|----------------------------------------|-------------------------------|-----------------------|--------|------------------------|--|
| lser ID: TEST_1                    | Payment                                | Details Lis                   | ting                  |        | RA Code: C20           |  |
|                                    | Search On Mode of Transaction          | Value Sel                     | d                     | Search |                        |  |
| how 10 💙 entries                   |                                        | CHE                           | QUE<br>lit Adjustment |        |                        |  |
| Remit Amount (INR)                 | Remit Date                             | Remit Date DD Debit Adjustmen |                       |        | Transaction Status     |  |
| 000                                | 25-Jun-2018                            | NEF                           | T<br>ne-NB            |        | Transaction Successful |  |
| 000                                | 25-Jun-2018                            | TDS                           | JND                   | 1      | Transaction Failed     |  |
| 000                                | 25-Jun-2018                            | TRA                           | TRANSFER DEBIT        |        | Transaction Failed     |  |
| 000                                | 25-Jun-2018                            |                               | ***                   |        | Transaction Failed     |  |
| 000                                | 25-Jun-2018                            |                               |                       |        | Transaction Failed     |  |
| 5.45                               | 25-Jun-2018                            | 1                             | 2                     |        | Transaction Ealled     |  |
| 000                                | 25-Jun-2018                            | 4                             | 25-Jun-2018           |        | Transaction Successful |  |
| 00                                 | 24-Jun-2018                            | 4                             |                       |        | To be Verified         |  |
| 00                                 | 20-Jun-2018                            |                               |                       |        | To be Verified         |  |
| D                                  | 21-Jun-2018                            | 4                             | 21-Jun-2018           |        | Transaction Successful |  |

Select any one Mode of Transaction from the list & click on "Search" button, then subscriber will be shown all the payments, which were made through, selected Mode of Transaction. Ex: NEFT

|                      | IDRBT-CA Accounting         |                        |                |                     |             |  |  |  |  |  |
|----------------------|-----------------------------|------------------------|----------------|---------------------|-------------|--|--|--|--|--|
| Home Payment Details | Holiday Details Tax Details | Report Certificate Det | ails           |                     | Logout      |  |  |  |  |  |
| User ID: TEST_1      |                             | Payment Details Listi  | ng             | RA                  | Code: C2000 |  |  |  |  |  |
|                      | Search On Mode of Transact  | tion 💙 Value NEFT      | Ƴ Sea          | rch Reset           |             |  |  |  |  |  |
| Show 10 💙 entries    |                             |                        |                |                     | 1           |  |  |  |  |  |
| Remit Amount (INR)   | Remit Date                  | Approved Date          | Status         | Mode of Transaction |             |  |  |  |  |  |
| 100000               | 21-Mar-2017                 |                        | To be Verified | NEFT                |             |  |  |  |  |  |
| 1040                 | 07-Aug-2015                 | 17-Jan-2017            | Refunded       | NEFT                |             |  |  |  |  |  |
| 1123                 | 28-Apr-2015                 | 16-Jan-2017            | Approved       | NEFT                |             |  |  |  |  |  |
| 2300                 | 18-Jun-2016                 | 21-Jun-2016            | Approved       | NEFT                |             |  |  |  |  |  |
| 2290                 | 16-Mar-2016                 | 16-Mar-2016            | Approved       | NEFT                |             |  |  |  |  |  |
| 23370                | 21-Oct-2015                 | 26-Oct-2015            | Approved       | NEFT                |             |  |  |  |  |  |
| 23370                | 03-Sep-2015                 | 08-Sep-2015            | Approved       | NEFT                |             |  |  |  |  |  |
| 1140                 | 01-Sep-2015                 | 02-Sep-2015            | Approved       | NEFT                |             |  |  |  |  |  |

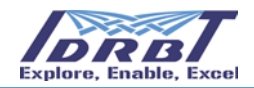

Likewise, subscriber can search based other Modes of Transactions like DD, CHEQUE, TDS, REFUND, REFUND FOR CERTIFICATE.

Subscriber can click on "Reset" button to come out of the Search Criteria.

#### 4.3.5 Based on Status

To search the payment entries based on Status-

Select "Status" from the drop down of "Search On", then select any one from the list (To be Verified, To be Approved, Approved, Rejected, Refunded, SentBack) on which subscriber wants to search.

| me Payment Details Holiday Details Tax Details | Report Cert | ificate Details |              |                                        |                    |                             | Profile Log  |  |
|------------------------------------------------|-------------|-----------------|--------------|----------------------------------------|--------------------|-----------------------------|--------------|--|
| lser ID: TEST_1                                |             | Payment         | Detail       | Listing                                |                    |                             | RA Code: C20 |  |
|                                                | Search On   | Status 💙 Val    | ue Sele      | ct.                                    | Search             |                             |              |  |
| how 10 💙 entries                               |             |                 | Refu         | nd To be Approved<br>nd To be Verified |                    |                             |              |  |
| Remit Amount (INR)                             | 9           | Remit Date      | Refu<br>Reje | nded<br>cted                           | Transaction Status |                             |              |  |
| 000                                            | 2           | 5-Jun-2018      | Sen<br>To b  | Back<br>e Approved                     |                    | Transaction Successful      |              |  |
| 000                                            | 2           | 5-Jun-2018      | Fail-        | e Verified<br>Pending for Verification |                    | Transaction Failed          |              |  |
| 000                                            | 2           | 5-Jun-2018      | Suo          | cess-Pending for Verification          |                    | Transaction Failed          |              |  |
| 000                                            | 2           | 5-Jun-2018      | Tran         | saction Initiated<br>saction Settled   |                    | Transaction Failed          |              |  |
| 000                                            | 2           | 5-Jun-2018      | Trar         | saction Successful                     |                    | Transaction Failed          |              |  |
| 5.45                                           | 2           | 5-Jun-2018      |              |                                        |                    | Transaction Failed          |              |  |
| 000                                            | 2           | 5-Jun-2018      |              | 25-Jun-2018                            | 25-Jun-2018        |                             |              |  |
| 00                                             | 2           | 4-Jun-2018      |              |                                        |                    | To be Verified              |              |  |
| 00                                             | 2           | 0-Jun-2018      |              |                                        |                    | To be Verified              |              |  |
| 0                                              | 2           | 1-Jun-2018      |              | 21-Jun-2018                            |                    | Transaction Successful      |              |  |
| •                                              | -           |                 |              |                                        |                    | First Description 1 2 2 4 5 | 0 Next La    |  |

Select any one Status from the list & click on "Search" button, then subscriber will be shown all the payments with the selected Status.

Ex: Approved

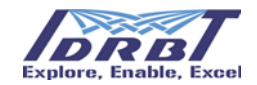

#### **IDRBT-CA** Accounting

| Home Payment Details | Holiday Details Tax Details | Report Certificate Det | ails            | Logout              |
|----------------------|-----------------------------|------------------------|-----------------|---------------------|
| User ID: TEST_1      |                             | Payment Details Listi  | ng              | RA Code: C2000      |
|                      | Search On Status            | ✓ Value App            | proved 💙 Search | Reset               |
| Show 10 💙 entries    |                             |                        |                 |                     |
| Remit Amount (INR)   | Remit Date                  | Approved Date          | Status          | Mode of Transaction |
| 1040                 | 21-Mar-2017                 | 21-Mar-2017            | Approved        | PAYMENT REFUND      |
| 4444                 | 21-Mar-2017                 | 21-Mar-2017            | Approved        | PAYMENT REFUND      |
| 1123                 | 28-Apr-2015                 | 16-Jan-2017            | Approved        | NEFT                |
| 2300                 | 18-Jun-2016                 | 21-Jun-2016            | Approved        | NEFT                |
| 2290                 | 16-Mar-2016                 | 16-Mar-2016            | Approved        | NEFT                |
| 23370                | 21-Oct-2015                 | 26-Oct-2015            | Approved        | NEFT                |
| 23370                | 03-Sep-2015                 | 08-Sep-2015            | Approved        | NEFT                |

Likewise, subscriber can search based other Status like "To be Verified", "To be Approved", "Rejected", "Refunded", "SentBack".

Subscriber can click on "Reset" button to come out of the Search Criteria.

## 5. Holiday Details

Subscriber can view the holidays of IDRBT CA, by using the link shown below.

|   |          |                 |                   | IDRI        | BT-C   | A Accounting        |                |
|---|----------|-----------------|-------------------|-------------|--------|---------------------|----------------|
|   | Home     | Payment Details | Holiday Details   | Tax Details | Report | Certificate Details | Logout         |
| ſ | User ID: | TEST_1          | View Holiday Deta | ails        |        | Home                | RA Code: C2000 |
|   |          |                 | Cleared           | Balance     |        | Uncleared Balance   |                |
|   |          |                 | Rs. 59,           | ,792.56     |        | Rs. 0               |                |
|   |          | * Amount to be  | approved by CA    |             |        |                     |                |

After clicking on "View Holiday Details" link subscriber will be redirected to the "Holidays" where subscriber can see the list of Holidays for IDRBT CA.

In the "Holidays" Page subscriber can see Holiday Date, Holiday Day & Holiday Description for each Holiday.

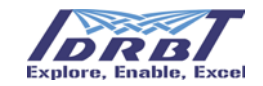

|                    | ,,,,,,,,,,,,,,,,,,,,,,,,,,,,,,,,,,,,,,,,,,,,,,,,,,,,,,,,,,,,,,,,,,,,,,,,,,,,,,,,,,,,,,,,,,,,,,,,,,,,,,,,,,,,,,,,,,,,,,,,,,,,,,,,,,,,,,,,,,,,,,,,,,,,,,,,,,,,,,,,,,,,,,,,,, |            |            |                |  |  |  |  |
|--------------------|----------------------------------------------------------------------------------------------------|------------|------------|----------------|--|--|--|--|
| User ID: TEST_1    |                                                                                                    | Holidays   |            | RA Code: C2000 |  |  |  |  |
|                    | Search On Select Search Criter                                                                                                    | ia 🗸 Value | Search     |                |  |  |  |  |
| Show 10 💙 entries  |                                                                                                    |            |            |                |  |  |  |  |
| Holiday Date       | Holiday Day                                                                                                    | Holiday D  | escription |                |  |  |  |  |
| <u>17-Mar-2017</u> | FRIDAY                                                                                                    | dummy      |            |                |  |  |  |  |
| <u>31-Dec-2016</u> | SATURDAY                                                                                                    | Weekend    |            |                |  |  |  |  |
| 25-Dec-2016        | SUNDAY                                                                                                    | Weekend    |            |                |  |  |  |  |
| 24-Dec-2016        | SATURDAY                                                                                                    | Weekend    | Weekend    |                |  |  |  |  |
| <u>18-Dec-2016</u> | SUNDAY                                                                                                    | Weekend    | Weekend    |                |  |  |  |  |
| <u>17-Dec-2016</u> | SATURDAY                                                                                                    | Weekend    | Veekend    |                |  |  |  |  |
| <u>11-Dec-2016</u> | SUNDAY                                                                                                    | Weekend    |            |                |  |  |  |  |
| <u>10-Dec-2016</u> | SATURDAY                                                                                                    | Weekend    | Weekend    |                |  |  |  |  |
| 04-Dec-2016        | SUNDAY                                                                                                    | Weekend    | Weekend    |                |  |  |  |  |
| 03-Dec-2016        | SATURDAY                                                                                                    | Weekend    |            |                |  |  |  |  |

On selection of date, subscriber can see the details of the particular holiday as shown below.

| IDRBT-CA Accounting |                  |                 |             |        |                     |  |      |               |  |
|---------------------|------------------|-----------------|-------------|--------|---------------------|--|------|---------------|--|
| Home Pay            | ment Details     | Holiday Details | Tax Details | Report | Certificate Details |  |      | Logout        |  |
| User ID: TES        | L4               |                 |             | Hol    | iday Details        |  | R/   | A Code: C2000 |  |
|                     |                  |                 |             |        |                     |  | Back | ]             |  |
|                     | Holiday Date     |                 |             |        | 31-Dec-2016         |  |      | -             |  |
|                     | Holiday Day      |                 |             |        | SATURDAY            |  |      |               |  |
|                     | Holiday Descript | tion            |             |        | Weekend             |  |      |               |  |
|                     |                  |                 |             |        |                     |  |      |               |  |
|                     |                  |                 |             |        |                     |  |      |               |  |
|                     |                  |                 |             |        |                     |  |      |               |  |
|                     |                  |                 |             |        |                     |  |      |               |  |
|                     |                  |                 |             |        |                     |  |      |               |  |
|                     |                  |                 |             |        |                     |  |      |               |  |
|                     |                  |                 |             |        |                     |  |      |               |  |

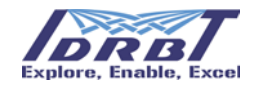

### 5.1 Search Criteria

#### 5.1.1 Based on Financial Year

| IDRBT-CA Accounting                  |                                                         |                     |                |  |  |  |  |  |  |  |  |
|--------------------------------------|---------------------------------------------------------|---------------------|----------------|--|--|--|--|--|--|--|--|
| Home Payment Details Holiday Details | s Tax Details Report Certificate De                     | etails              | Logout         |  |  |  |  |  |  |  |  |
| User ID: TEST_1                      | Holidays                                                |                     | RA Code: C2000 |  |  |  |  |  |  |  |  |
| Show 10 V entries                    | Search On Select Search Criteria Valu<br>Financial Year | e Search            |                |  |  |  |  |  |  |  |  |
| Holiday Date                         | Holiday Day                                             | Holiday Description |                |  |  |  |  |  |  |  |  |
| <u>17-Mar-2017</u>                   | FRIDAY                                                  | dummy               |                |  |  |  |  |  |  |  |  |
| <u>31-Dec-2016</u>                   | SATURDAY                                                | Weekend             |                |  |  |  |  |  |  |  |  |
| <u>25-Dec-2016</u>                   | SUNDAY                                                  | Weekend             |                |  |  |  |  |  |  |  |  |
| <u>24-Dec-2016</u>                   | SATURDAY                                                | Weekend             |                |  |  |  |  |  |  |  |  |
| <u>18-Dec-2016</u>                   | SUNDAY                                                  | Weekend             |                |  |  |  |  |  |  |  |  |
| <u>17-Dec-2016</u>                   | SATURDAY                                                | Weekend             |                |  |  |  |  |  |  |  |  |
| <u>11-Dec-2016</u>                   | SUNDAY                                                  | Weekend             |                |  |  |  |  |  |  |  |  |
| <u>10-Dec-2016</u>                   | SATURDAY                                                | Weekend             |                |  |  |  |  |  |  |  |  |
| 04-Dec-2016                          | SUNDAY                                                  | Weekend             |                |  |  |  |  |  |  |  |  |

Subscriber can search based on "Financial Year". Select "Financial Year" from the dropdown of "Search on ". After Selecting "Financial Year", select year from the drop down of value. Exp: 2016

### **IDRBT-CA Accounting**

| Home Pa            | yment Details Holiday | Details Tax Details | Report Cert | ificate Detai | ls                     | Logout         |
|--------------------|-----------------------|---------------------|-------------|---------------|------------------------|----------------|
| User ID: TES       | ST_1                  |                     | Holid       | lays          |                        | RA Code: C2000 |
|                    |                       | Search On Financial | ′ear 🗸      | Value Select  | ct Financial Year Sear | ch             |
| Show 10            | ✓ entries             |                     |             | 2014          |                        |                |
| Holiday Date       | 9                     | Holiday Day         |             | 2016<br>2017  | 5<br>7 <b>n</b>        |                |
| <u>17-Mar-2017</u> |                       | FRIDAY              |             |               | dummy                  |                |
| <u>31-Dec-2016</u> |                       | SATURDAY            |             |               | Weekend                |                |
| 25-Dec-2016        |                       | SUNDAY              |             |               | Weekend                |                |
| 24-Dec-2016        |                       | SATURDAY            |             |               | Weekend                |                |
| <u>18-Dec-2016</u> |                       | SUNDAY              |             |               | Weekend                |                |
| <u>17-Dec-2016</u> |                       | SATURDAY            |             |               | Weekend                |                |
| <u>11-Dec-2016</u> |                       | SUNDAY              |             |               | Weekend                |                |
| <u>10-Dec-2016</u> |                       | SATURDAY            |             |               | Weekend                |                |
| 04-Dec-2016        |                       | SUNDAY              |             |               | Weekend                |                |

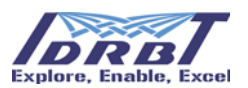

After clicking "Search" button, subscriber will be shown all the Holidays from the selected financial year.

| IDRBT-CA Accounting |                         |                      |                   |                     |                |  |  |  |  |  |  |
|---------------------|-------------------------|----------------------|-------------------|---------------------|----------------|--|--|--|--|--|--|
| Home Payment        | Details Holiday Details | s Tax Details Report | Certificate Detai | ls                  | Logout         |  |  |  |  |  |  |
| User ID: TEST_1     |                         |                      | Holidays          |                     | RA Code: C2000 |  |  |  |  |  |  |
|                     | Search (                | Dn Financial Year 🗸  | Value 2016        | ✓ Search Reset      |                |  |  |  |  |  |  |
| Show 10 💙 entr      | ies                     |                      |                   |                     |                |  |  |  |  |  |  |
| Holiday Date        |                         | Holiday Day          |                   | Holiday Description |                |  |  |  |  |  |  |
| <u>17-Mar-2017</u>  |                         | FRIDAY               |                   | dummy               |                |  |  |  |  |  |  |
| <u>31-Dec-2016</u>  |                         | SATURDAY             |                   | Weekend             |                |  |  |  |  |  |  |
| <u>25-Dec-2016</u>  |                         | SUNDAY               |                   | Weekend             |                |  |  |  |  |  |  |
| 24-Dec-2016         |                         | SATURDAY             |                   | Weekend             |                |  |  |  |  |  |  |
| <u>18-Dec-2016</u>  |                         | SUNDAY               |                   | Weekend             |                |  |  |  |  |  |  |
| <u>17-Dec-2016</u>  |                         | SATURDAY             |                   | Weekend             |                |  |  |  |  |  |  |
| <u>11-Dec-2016</u>  |                         | SUNDAY               |                   | Weekend             |                |  |  |  |  |  |  |
| <u>10-Dec-2016</u>  |                         | SATURDAY             |                   | Weekend             |                |  |  |  |  |  |  |
| 04-Dec-2016         |                         | SUNDAY               |                   | Weekend             |                |  |  |  |  |  |  |

### 6. Tax Details

In this module, the subscriber can view the details of the Service Tax applied on certificates. To view the tax details, subscriber should click on the link "View Tax Details" as shown below.

|                | IDRBT-CA Accounting |                 |                  |       |                    |                     |   |                |  |  |  |  |
|----------------|---------------------|-----------------|------------------|-------|--------------------|---------------------|---|----------------|--|--|--|--|
| Home Payn      | nent Details        | Holiday Details | Tax Details Repo | rt Ce | ertificate Details |                     |   | Logout         |  |  |  |  |
| User ID: TEST_ | 1                   |                 | View Tax Details | Но    | ome                |                     | 1 | RA Code: C2000 |  |  |  |  |
|                |                     | Cleared         | Balance          |       |                    | Uncleared Balance • |   |                |  |  |  |  |
|                |                     | Rs. 59          | 792.56           |       |                    | Rs. 0               |   |                |  |  |  |  |
|                | * Amount to be a    | approved by CA  |                  |       |                    |                     |   |                |  |  |  |  |
|                |                     |                 |                  |       |                    |                     |   |                |  |  |  |  |
|                |                     |                 |                  |       |                    |                     |   |                |  |  |  |  |
|                |                     |                 |                  |       |                    |                     |   |                |  |  |  |  |
|                |                     |                 |                  |       |                    |                     |   |                |  |  |  |  |

After clicking on "View Tax Details" link, the subscriber will be redirected to the "Service Tax Listing" page where subscriber can see the list of Service Tax Details.

In the "Service Tax Listing" page subscriber can see Tax Effective From Date, Tax Effective To Date and Tax (%) for each entry.

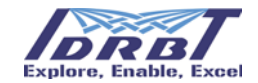

### **IDRBT-CA** Accounting

| Home Payment Details        | Holiday Details Tax Details | Report Certificate Detai | ls     | Logout                     |
|-----------------------------|-----------------------------|--------------------------|--------|----------------------------|
| User ID: TEST_1             |                             | Service Tax Listing      |        | RA Code: C2000             |
|                             | Search On Select Searc      | h Criteria 🗸 🛛 Value     | Search |                            |
| Show 10 💙 entries           |                             |                          |        |                            |
| Tax Effective From Date     |                             | Tax Effective To Date    |        | Tax (%)                    |
| <u>01-Jun-2016</u>          |                             |                          |        | 15                         |
| <u>16-Nov-2015</u>          |                             | 31-May-2016              |        | 14.5                       |
| <u>01-Jun-2015</u>          |                             | 15-Nov-2015              |        | 14                         |
| <u>01-Apr-2013</u>          |                             | 31-May-2015              |        | 12.36                      |
| Showing 1 to 4 of 4 entries |                             |                          |        | First Previous 1 Next Last |
|                             |                             |                          |        |                            |
|                             |                             |                          |        |                            |
|                             |                             |                          |        | Powered by                 |

To view the detailed tax components for an entry, subscriber can click on "Tax Effective from Date" link, which will redirect to below page as shown below.

|          | IDRBT-CA Accounting             |                                        |                |  |  |  |  |  |  |  |  |
|----------|---------------------------------|----------------------------------------|----------------|--|--|--|--|--|--|--|--|
| Home     | Payment Details Holiday Details | Tax Details Report Certificate Details | Logout         |  |  |  |  |  |  |  |  |
| User ID: | TEST_1                          | Service Tax Details                    | RA Code: C2000 |  |  |  |  |  |  |  |  |
|          |                                 |                                        | Back           |  |  |  |  |  |  |  |  |
|          | Tax Effective From Date         | 01-Jun-2016                            |                |  |  |  |  |  |  |  |  |
|          | Tax Effective To Date           | N/A                                    |                |  |  |  |  |  |  |  |  |
|          |                                 | Tax Component                          |                |  |  |  |  |  |  |  |  |
|          | Service Tax (%)                 | 14                                     |                |  |  |  |  |  |  |  |  |
|          | Swach Bharat Tax (%)            | 0.5                                    |                |  |  |  |  |  |  |  |  |
|          | Krishi Kalyan cess (%)          | 0.5                                    |                |  |  |  |  |  |  |  |  |
|          | Total Tax (%)                   | 15                                     |                |  |  |  |  |  |  |  |  |
|          |                                 |                                        |                |  |  |  |  |  |  |  |  |
|          |                                 |                                        |                |  |  |  |  |  |  |  |  |
|          |                                 |                                        |                |  |  |  |  |  |  |  |  |
|          |                                 |                                        |                |  |  |  |  |  |  |  |  |

Click on Back button for going back to Tax Listing screen.

### 6.1 Search Criteria

#### 6.1.1 Based on Effective Date (To know tax on a particular Date):

In Search criteria subscriber will be given an option to search based on "Effective Date".

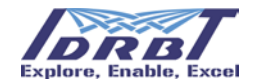

To search based on "Effective Date", select "Effective Date" from drop down of "Search On"

| IDRBT-CA Accounting                              |                            |                            |  |  |  |  |  |  |  |  |
|--------------------------------------------------|----------------------------|----------------------------|--|--|--|--|--|--|--|--|
| Home Payment Details Holiday Details Tax Details | Report Certificate Details | Logout                     |  |  |  |  |  |  |  |  |
| User ID: TEST_1                                  | RA Code: C2000             |                            |  |  |  |  |  |  |  |  |
| Search On Select Sea<br>Effective D              | rch Criteria<br>ate        |                            |  |  |  |  |  |  |  |  |
| Tax Effective From Date                          | Tax Effective To Date      | Tax (%)                    |  |  |  |  |  |  |  |  |
| <u>01-Jun-2016</u>                               |                            | 15                         |  |  |  |  |  |  |  |  |
| <u>16-Nov-2015</u>                               | 31-May-2016                | 14.5                       |  |  |  |  |  |  |  |  |
| <u>01-Jun-2015</u>                               | 15-Nov-2015                | 14                         |  |  |  |  |  |  |  |  |
| 01-Apr-2013                                      | 31-May-2015                | 12.36                      |  |  |  |  |  |  |  |  |
| Showing 1 to 4 of 4 entries                      |                            | First Previous 1 Next Last |  |  |  |  |  |  |  |  |

Then, pick a date from date picker as shown in the figure. Exp: 21-Mar-2017

| lome Payment Details Holiday De | tails Tax D | etails      | Report Certific       | ate Detai | ls |    |    |        |                |    |     | Logou                   |
|---------------------------------|-------------|-------------|-----------------------|-----------|----|----|----|--------|----------------|----|-----|-------------------------|
| User ID: TEST_1                 | Listing     | RA Code: C2 |                       |           |    |    |    |        | RA Code: C2000 |    |     |                         |
|                                 | Search On   | Effective   | e Date 🗸 🗸            | Value [   |    | _  | 9  | Search |                |    | _   |                         |
| Show 10 💙 entries               |             |             |                       |           |    | Ma | r  | ~ 20   | 17             | ~  |     |                         |
| Tax Effective From Date         |             |             | Tax Effective To Date |           | Su | Мо | Tu | We     | Th             | Fr | Sa  | Tax (%)                 |
| 01-Jun-2016                     |             |             |                       |           |    |    |    | 1      | 2              | 3  | 4   | 5                       |
| 16-Nov-2015                     |             |             | 31-May-2016           |           | 5  | 6  | 7  | 8      | 9              | 10 | 11  | 4.5                     |
|                                 |             |             | 51-May-2010           |           | 12 | 13 | 14 | 15     | 16             | 17 | 18  |                         |
| <u>01-Jun-2015</u>              |             |             | 15-Nov-2015           |           | 19 | 20 | 21 | 22     | 23             | 24 | 25  | 4                       |
| <u>01-Apr-2013</u>              |             |             | 31-May-2015           |           | 26 | 27 | 28 | 29     | 30             | 31 |     | 2.36                    |
| Chaming 1 to 4 of 4 antring     |             |             |                       |           |    |    |    |        |                |    | Eir | st Provinus 1 Next Last |
| Showing I to 4 of 4 entries     |             |             |                       |           |    |    |    |        |                |    |     | St Previous I Next Last |

After clicking on Search button, subscriber will be shown the Service Tax Percentage on selected date.

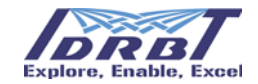

### **IDRBT-CA Accounting**

| Home     | Payment Details       | Holiday Details | Tax Details     | Report         | Certificate Details |              |            | Logout            |
|----------|-----------------------|-----------------|-----------------|----------------|---------------------|--------------|------------|-------------------|
| User ID: | TEST_1                |                 |                 | RA Code: C2000 |                     |              |            |                   |
|          |                       | Sea             | ch On Effective | Date           | Value 21-Mar-2017   | Search Reset |            |                   |
| Show 1   | .0 💙 entries          |                 |                 |                |                     |              |            |                   |
| Tax Eff  | ective From Date      |                 |                 | Tax Eff        | fective To Date     | Tax (%       | )          |                   |
| 01-Jun-2 | <u>D16</u>            |                 |                 |                |                     |              | 15         |                   |
| Showin   | g 1 to 1 of 1 entries |                 |                 |                |                     |              | First Prev | vious 1 Next Last |
|          |                       |                 |                 |                |                     |              |            |                   |
|          |                       |                 |                 |                |                     |              |            |                   |

### 7. Reports

For reporting purpose, few reports were provided to subscriber under this module. Subscriber can see the link for Generate Reports and Generate Proforma Invoice in menu as shown in the below screen.

|                                | IDRB                                                                                            | Г-CA Account | ing               |                                  |
|--------------------------------|-------------------------------------------------------------------------------------------------|--------------|-------------------|----------------------------------|
| Home Payment Details Holiday D | Details Tax Details Report Certificate Details<br>Generate Reports<br>Generate Proforma Invoice | Home         | Uncleared Balance | Profile Logout<br>RA Code: C2000 |
| * Amount to be app             | Rs. 41,784.51<br>proved by CA                                                                   |              | Rs. 3,36,206.41   |                                  |
|                                |                                                                                                 |              |                   |                                  |
|                                |                                                                                                 |              |                   |                                  |
|                                |                                                                                                 |              | тл                |                                  |

# 7.1 Generate Reports

After clicking on "Generate Reports" link subscriber webpage will be redirected to "Generate Reports" page.

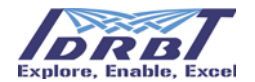

In "Generate Reports" page subscriber can see "Report Type" dropdown that contains "Payment Report" and "Certificate Report" as shown in below figure.

|          | IDRBT-CA Accounting |                 |             |            |                                                                     |                |  |  |  |  |  |
|----------|---------------------|-----------------|-------------|------------|---------------------------------------------------------------------|----------------|--|--|--|--|--|
| Home     | Payment Details     | Holiday Details | Tax Details | Report     | Certificate Details                                                 | Logout         |  |  |  |  |  |
| User ID: | TEST_1              |                 |             | Gen        | erate Reports                                                       | RA Code: C2000 |  |  |  |  |  |
|          |                     |                 | Re          | eport Type | : <u>Select Report Type</u><br>Payment Report<br>Certificate Report |                |  |  |  |  |  |

### 7.1.1 Payment Report

Then subscriber will be shown "From Date" & "To Date" fields. Pick "From Date" as shown in the

figure Ex: 6-Mar-2017

| IDRBT-CA Accounting          |                              |                        |          |                    |                        |            |          |    |    |  |  |  |        |        |     |
|------------------------------|------------------------------|------------------------|----------|--------------------|------------------------|------------|----------|----|----|--|--|--|--------|--------|-----|
| Home Payment Details Holiday | Details Tax Details          | Report (               | Certific | ate De             | etails                 |            |          |    |    |  |  |  |        | Log    | out |
| User ID: TEST_1              |                              | Gener                  | ate R    | Repor              | ts                     |            |          |    |    |  |  |  | RA Cod | e: C20 | 00  |
|                              | From Date : *<br>To Date : * | Report Type :  <br>Sut | Paym     | ent Re<br>Ma<br>Mo | port<br><b>r</b><br>Tu | • 20<br>We | 17<br>Th | Fr | Sa |  |  |  |        |        |     |
|                              |                              |                        |          |                    |                        | 1          | 2        | 3  | 4  |  |  |  |        |        |     |
|                              |                              |                        | 5        | 6                  | 7                      | 8          | 9        | 10 | 11 |  |  |  |        |        |     |
|                              |                              |                        | 12       | 13                 | 14                     | 15         | 16       | 17 | 18 |  |  |  |        |        |     |
|                              |                              |                        | 19       | 20                 | 21                     | 22         | 23       | 24 | 25 |  |  |  |        |        |     |
|                              |                              |                        | 26       | 27                 | 28                     | 29         | 30       | 31 |    |  |  |  |        |        |     |

While selecting "From Date" subscriber can observe future dates are disabled.

After selecting "From Date", pick "To Date" of the Report. While selecting "To Date" subscriber can observe future date and all the dates previous to "From Date" are disabled.

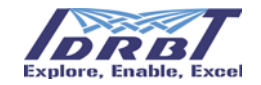

| IDRBT-CA Accounting         |                       |                  |       |       |    |      |         |         |         |                |
|-----------------------------|-----------------------|------------------|-------|-------|----|------|---------|---------|---------|----------------|
| Home Payment Details Holida | y Details Tax Details | Report C         |       | Ma    | ır | - 20 | )17     | •       |         | Logout         |
| User ID: TEST_1             |                       | Gener            | Su    | Мо    | Tu | We   | Th<br>2 | Fr<br>3 | Sa<br>4 | RA Code: C2000 |
|                             |                       |                  |       | 6     | 7  | 8    | 9       | 10      | 11      |                |
|                             |                       |                  | 12    | 13    | 14 | 15   | 16      | 17      | 18      |                |
|                             | F                     | keport Type : [[ | 19    | 20    | 21 | 22   | 23      | 24      | 25      |                |
|                             | From Date : *         |                  | 26    | 27    | 28 |      |         | 31      |         |                |
|                             | To Date : *           |                  |       |       |    |      |         |         |         |                |
|                             |                       | Sub              | mit F | Reset |    |      |         |         |         |                |
|                             |                       |                  |       |       |    |      |         |         |         |                |
|                             |                       |                  |       |       |    |      |         |         |         |                |

After selecting "From Date" & "To Date" click on "Submit" button. Report will be generated and subscriber will be shown a pop-up asking for "Open" or "Save" the Report.

### 7.1.2 Certificate Report

To generate "Certificate Report", follow "Generate Payment Report" procedure but select "Certificate Report" from the "Report Type" dropdown and select "From Date" and "To Date" and click on "submit" button.

### 7.2 Generate Proforma Invoice

In this module the subscriber can find a link to generate Proforma Invoice. On clicking given "Generate Proforma Invoice" link subscriber webpage will be redirected to Proforma Invoice Form page as shown in the below figure.

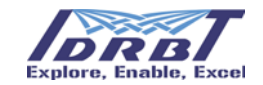

### **IDRBT-CA** Accounting

| e Paymen      | nt Details Holiday Details Tax | Details Report Certificate D | Details           |                  |                 | Profile Logo  |
|---------------|--------------------------------|------------------------------|-------------------|------------------|-----------------|---------------|
| er ID: TEST_1 | í.                             |                              | Proforma Invoic   | e Form           |                 | RA Code: C200 |
|               |                                |                              |                   |                  |                 |               |
|               | GSTIN                          | 36А                          | ACCH4448Q1Z1      |                  |                 |               |
|               | Address                        | Idrb                         | t Sub             |                  |                 |               |
| SI No         | Environment                    | issue Type                   | Certificate Class | Certificate Type | Validity (Days) | Quantity      |
| 1             | Select ¥                       | Select ¥                     | Select ¥          | Select ¥         | V               | Select V      |
|               |                                |                              | Submit            |                  |                 | AddDelete     |
|               |                                |                              |                   |                  |                 |               |
|               |                                |                              |                   |                  |                 |               |
|               |                                |                              |                   |                  |                 |               |
|               |                                |                              |                   |                  |                 |               |
|               |                                |                              |                   |                  |                 |               |
|               |                                |                              |                   |                  |                 |               |
|               |                                |                              |                   |                  |                 | Powered by    |
|               |                                |                              |                   |                  |                 |               |

Subscriber should cross verify the shown GSTIN and Address shown in Proforma Invoice Form page. Subscriber also given dropdown lists for Environment, Issue Type, Certificate Class, Certificate Type, Validity and Quantity for each product. Subscriber can add or delete a product details by clicking on Add or Delete buttons respectively.

| Fie               | Sample                                                                                                    |
|-------------------|----------------------------------------------------------------------------------------------------|
| Environment       | Production or Preproduction                                                                                                    |
| Issue Type        | Fresh Issue, Reissue or Renewal                                                                                                    |
| Certificate Class | Class One, Class Two or Class Three                                                                                                   |
| Certificate Type  | Signing, System, Encryption, SSL, OCSP, Code Signing or Time                                                                          |
| Validity          | 0-30, 31-90, 91-180, 181-365 or 366-730 days                                                                                          |
| Quantity          | In this field Subscriber should give the number certificate of above type by selecting any value from 1 to 9999 as given in dropdown. |

#### Note: All fields are mandatory

After selecting all products details, subscriber should click on Submit button given in Proforma Invoice Form page then subscriber will be shown all the calculations and amounts related to balances & GST as shown in below figure.

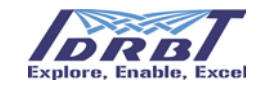

|  | le en sector de la companya de la companya de la companya de la companya de la companya de la companya de la co                                                                                                    |
|--|----------------------------------------------------------------------------------------------------|
|  | 000mmmmg                                                                                                    |
|  |                                                                                                    |
|  | Shink on the second second s |

| TEST_1      |                                              | Proforma Invoice Form                                                |            |          |              | RA Code: C2 |
|-------------|----------------------------------------------|----------------------------------------------------------------------|------------|----------|--------------|-------------|
|             |                                              | Proforma Invoice Details                                             |            |          |              |             |
| Invoice Da  | ste                                          | 26 Jun 2018                                                          |            |          |              |             |
| Institution | Namo                                         | Ahmedabad Mercantile Coop. Bank(C2000)                               |            |          |              |             |
| GSTIN       |                                              | 36AACCH4448Q1Z1                                                      |            |          |              |             |
| Address     |                                              | ldrbi Sub                                                            |            |          |              |             |
| SI No       |                                              | Product Name                                                         | Rate (INR) | Quantity | Amount (INR) |             |
| 1 1         | CLASS TWO PRODUCTION SIGNING certificate for | 750.00                                                               | 6          | 4,500.00 |              |             |
| 2 1         | CLASS TWO PRE-PRODUCTION SIGNING certific    | 200.00                                                               | 4          | 00.005   |              |             |
| 3 1         | CLASS THREE PRODUCTION SSL certificate for ( | COPERATIVE RA type user with 730 Days validity (RENEWAL)             | 20,500.00  | 8        | 1,64,000.00  |             |
| 4 1         | CLASS THREE PRODUCTION OCSP certificate to   | COOPERATIVE RA type user with 365 Days validity (FRESH ISSUE)        | 0.00       | 2        | 0.00         |             |
|             |                                              | Total Amount Before Tax(NR)                                          |            |          | 1,69,300.00  |             |
| SOST ( @    | 9%)                                          |                                                                      |            |          | 15,237.00    |             |
| CGST (@     | 9%)                                          |                                                                      |            |          | 15,237.00    |             |
|             |                                              | Total Amount After Tax(INR)                                          |            |          | 1,99,774.00  |             |
| Total A     | mount After Tax In words (INR):              | Rupees One Lakh Ninety Nine Thousand Seven Hundred Seventy Four Only |            |          |              |             |
|             |                                              |                                                                      |            |          |              |             |

TATA CONSULTANCY SERVICES

Here subscriber should verify the shown details like Institution Name, GSTIN, Address, Rate, Quantity, Amount, Total Amount Before Tax, Total Amount After Tax and Total Amount After Tax in Words. If all the shown details are proper, then subscriber can click on Confirm button to generate Proforma Invoice Report. In case subscriber wants to change product details then click on the Cancel button.

### 8. Certificate Details

In this module the subscriber can find the details of certificate costs, and details of certificates requested by the subscriber. In Certificate Details subscriber can see links for Certificate Cost, Detailed Certificate Cost and View Certificate Cost.

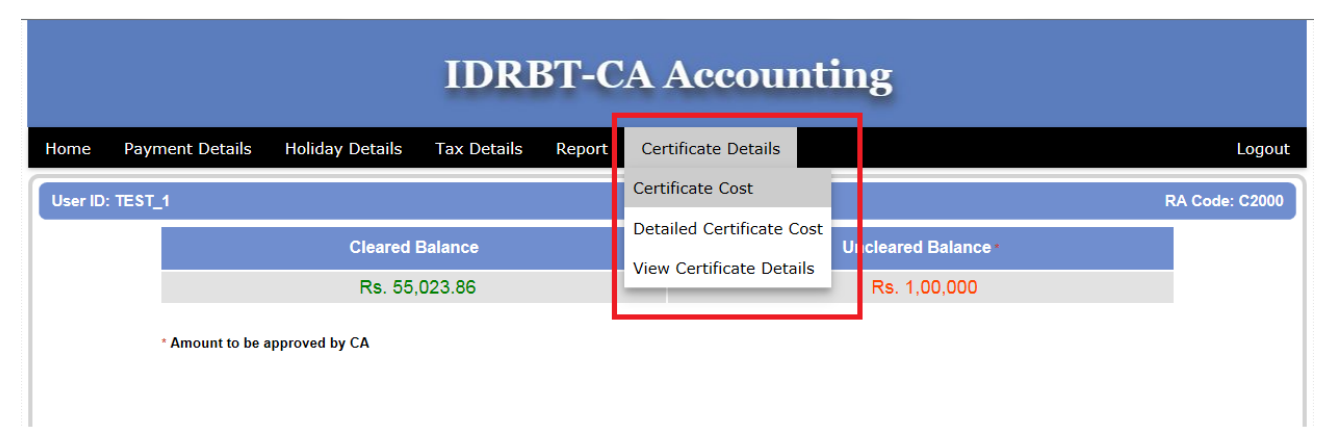

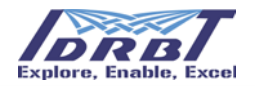

### 8.1 Certificate Cost

To view the cost of a certificate, the subscriber should click on the link "Certificate Cost". After clicking on "Certificate Cost" link, subscriber will be redirected to the "Cost Details" page as shown below.

| IDRBT-CA Accounting                  |                                        |                |  |  |  |  |  |
|--------------------------------------|----------------------------------------|----------------|--|--|--|--|--|
| Home Payment Details Holiday Details | Tax Details Report Certificate Details | Logout         |  |  |  |  |  |
| User ID: TEST_1                      | Cost Details                           | RA Code: C2000 |  |  |  |  |  |
|                                      |                                        |                |  |  |  |  |  |
| Type OF RA : *                       | COOPERATIVE RA                         |                |  |  |  |  |  |
| Select Root: *                       | Select Search Criteria 🗸               |                |  |  |  |  |  |
| Select Class: *                      | Select Search Criteria 🗸               |                |  |  |  |  |  |
| Select Certificate Type : *          | Select Search Criteria 🗸               |                |  |  |  |  |  |
| Select Issue Type : *                | Select Search Criteria 🗸               |                |  |  |  |  |  |
| Select Validity (Days) : *           | Select Search Criteria V               |                |  |  |  |  |  |
|                                      | Get Cost Reset                         |                |  |  |  |  |  |
| * Mandatory Fields                   |                                        |                |  |  |  |  |  |
|                                      |                                        | Powered by     |  |  |  |  |  |

To get the cost details subscriber have to provide Certificate Root, Certificate Class, Certificate Type, Issue Type & Validity as shown below.

| IDRBT-CA Accounting               |                                            |                |  |  |  |  |  |
|-----------------------------------|--------------------------------------------|----------------|--|--|--|--|--|
| Home Payment Details Holiday Deta | ils Tax Details Report Certificate Details | Logout         |  |  |  |  |  |
| User ID: TEST_1                   | Cost Details                               | RA Code: C2000 |  |  |  |  |  |
|                                   |                                            |                |  |  |  |  |  |
| Type OF RA : *                    | COOPERATIVE RA                             |                |  |  |  |  |  |
| Select Root: *                    | Select Search Criteria 🗸                   |                |  |  |  |  |  |
| Select Class: *                   | Select Search Criteria 🗸                   |                |  |  |  |  |  |
| Select Certificate Type : *       | Select Search Criteria 🗸                   |                |  |  |  |  |  |
| Select Issue Type : *             | Select Search Criteria 🗸                   |                |  |  |  |  |  |
| Select Validity (Days) : *        | Select Search Criteria 🗸                   |                |  |  |  |  |  |
|                                   | Get Cost Reset                             |                |  |  |  |  |  |
| * Mandatory Fields                |                                            |                |  |  |  |  |  |
|                                   |                                            | Powered by     |  |  |  |  |  |

TATA CONSULTANCY SERVICES

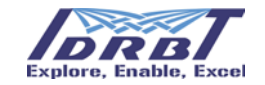

| <b>IDRBT-CA</b> Accounting | IDR | BT-CA | Accou | unting |
|----------------------------|-----|-------|-------|--------|
|----------------------------|-----|-------|-------|--------|

| Home     | Payment Details  | Holiday Details | Tax Details | Report  | Certificate Details | Logout         |
|----------|------------------|-----------------|-------------|---------|---------------------|----------------|
| User ID: | TEST_1           |                 |             | С       | ost Details         | RA Code: C2000 |
|          |                  |                 |             |         |                     |                |
|          |                  |                 |             | COOPE   |                     |                |
|          | Salast Destrict  |                 |             |         |                     | _              |
|          | Select Closes    |                 |             |         |                     | _              |
|          | Select Class:    | 4- T            |             |         |                     | _              |
|          | Select Certifica | ite Type : "    |             |         | VG V                | _              |
|          | Select Issue Ty  | /pe:*           |             | FRESH   | TISSUE V            | _              |
|          | Select Validity  | (Days) : *      |             | (31-90) | ✓                   |                |
|          |                  |                 |             | 0       | er obsej reser      |                |
|          | * Mandatory Fiel | ds              |             |         |                     |                |

After selecting all the fields click on "Get Cost" button, then Cost of the certificate will be shown the in new window as shown below.

|                                                                                                    | IDRBT-CA Accounti                                                                                                    | ing                       |
|----------------------------------------------------------------------------------------------------|----------------------------------------------------------------------------------------------------|---------------------------|
| Home Payment Details Holiday Details                                                                                                    | Tax Details Report Certificate Details                                                                                                    | Logout                    |
| User ID: TEST_1                                                                                                    | Cost Details                                                                                                    | RA Code: C2000            |
| Type OF RA : *         Select Root: *         Select Class: *         Select Certificate Type : *         Select Issue Type : *         Select Validity (Days) : * | COOPERATIVE RA         PRODUCTION         CLASS TWO         CLASS TWO         SIGNING         FRESH ISSUE         (31-90)         Get Cost         Reset | Cost (INR) : 750<br>Close |

Subscriber can change the certificate cost parameters (Root, Class, Certificate Type, Issue Type & Validity) and corresponding cost will be shown.

Click on "Close" button to close the Cost window.

Note: Here cost refers to cost of single certificate for the details provided.

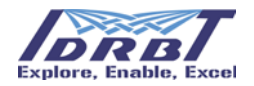

### 8.2 Detailed Certificate Cost

To view the cost of the certificates in an excel format, click on the link "Detailed Certificate Cost". Once the subscriber clicks on the link an excel sheet "CostDetail.xlsx" will be downloaded. In this file, subscriber can see Certificates Cost Details of Corresponding RA type to which subscriber belongs to.

|          | IDRBT-CA Accounting |                 |             |                          |                           |                   |                |  |  |
|----------|---------------------|-----------------|-------------|--------------------------|---------------------------|-------------------|----------------|--|--|
| Home     | Payment Details     | Holiday Details | Tax Details | Report                   | Certificate Details       |                   | Logout         |  |  |
| User ID: | : TEST_1            |                 |             | r                        | Certificate Cost          | 1                 | RA Code: C2000 |  |  |
|          | Cleared Balance     |                 |             |                          | Detailed Certificate Cost | Uncleared Balance |                |  |  |
|          |                     | Rs. 1,41,981.25 |             | View Certificate Details | Rs. 1                     |                   |                |  |  |
|          | * Amount to be a    | approved by CA  |             |                          |                           |                   |                |  |  |

### 8.3 View Certificate Details

To view Certificate Details of the subscriber which are approved by the CA Team, go to "Certificate Details" >> "View Certificate Details".

After clicking on "View Certificate Details" subscriber will be redirected to "Certificate Details" page where subscriber can see accounted Certificates details.

| Home I      | Payment Details                                    | Holiday De | tails Tax D | etails Report     | Certificate Details |                       |          |            | Logo      |  |
|-------------|----------------------------------------------------|------------|-------------|-------------------|---------------------|-----------------------|----------|------------|-----------|--|
| User ID: TE | User ID: TEST_1 Certificate Details RA Code: C2000 |            |             |                   |                     |                       |          |            |           |  |
| Show 10     | entries  Refund Status                             | Site Type  | Issue Type  | Certificate Class | Certificate Type    | Certificate Cost(INR) | TAX(INR) | Total(INR) | Reg Dat   |  |
| 7352        | Refundable                                         | Production | Fresh Issue | Class 2           | Signing             | 750                   | 0        | 750        | 15-Mar-20 |  |
| 7349        | Refundable                                         | Production | Fresh Issue | Class 2           | Signing             | 750                   | 0        | 750        | 15-Mar-2  |  |
| 7345        | Refundable                                         | Production | Fresh Issue | Class 2           | Signing             | 750                   | 0        | 750        | 14-Mar-2  |  |
| Showing 1   | L to 3 of 3 entries                                |            |             |                   |                     |                       | First    | Previous 1 | Next Las  |  |

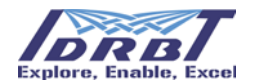

In "Certificate Details" page subscriber can see Certificate Request Number, Refund status, Site Type, Issue Type, Certificate Class, Certificate Type, Certificate Cost (INR), Tax(INR), Total(INR), Request Date, Accounting Date, Validity (in Days) for each certificate record. Subscriber can also see Search Criteria on certificate details.

### **IDRBT-CA** Accounting

| Home     | Paym   | ent Details Hol   | iday Details Tax | Details Report C        | Certificate Deta | ails       |             |                 | Logout            |
|----------|--------|-------------------|------------------|-------------------------|------------------|------------|-------------|-----------------|-------------------|
| User ID: | TEST_1 | l.                |                  | Certific                | ate Details      |            |             |                 | RA Code: C2000    |
|          |        |                   | Search On S      | elect Search Criteria 🗸 | Value            |            | Search      |                 |                   |
|          |        |                   |                  |                         |                  |            |             |                 |                   |
| Issue    | Туре   | Certificate Class | Certificate Type | Certificate Cost(INR)   | TAX(INR)         | Total(INR) | Req Date    | Accounting Date | Validity(in Days) |
| Fresh Is | sue    | Class 2           | Signing          | 750                     | 0                | 750        | 15-Mar-2017 | 15-Mar-2017     | 92                |
| Fresh Is | sue    | Class 2           | Signing          | 750                     | 0                | 750        | 15-Mar-2017 | 15-Mar-2017     | 92                |
| Fresh Is | sue    | Class 2           | Signing          | 750                     | 0                | 750        | 14-Mar-2017 | 14-Mar-2017     | 16                |
|          |        |                   |                  |                         | First            | Previous 1 | Next Last   |                 |                   |
| <        |        |                   |                  |                         | 1.000            |            | J           |                 |                   |
|          |        |                   |                  |                         |                  |            |             |                 |                   |

#### 8.3.1 Search Criteria

Search Criteria is given based on Accounting Date, Certificate Class, Certificate Type, Issue Type, Refund Status & Request Date.

| lome       | Payment Details | Holiday De | etails T   | ax Details         | Report         | Ce   | ertificate Details |                   |        |          |            | Logou       |
|------------|-----------------|------------|------------|--------------------|----------------|------|--------------------|-------------------|--------|----------|------------|-------------|
| User ID: T | EST_1           |            |            |                    | Certii         | fica | ate Details        |                   |        |          | RA         | Code: C2000 |
|            |                 | S          | earch On   | Select S           | earch Criteria | ٦    | Value              |                   | Search |          |            |             |
| Show 10    | ✓ entries       |            |            | Certifica          | te Class       |      |                    |                   |        |          |            |             |
| Req No     | Refund Status   | Site Type  | Issue T    | Issue Ty<br>Refund | pe<br>Status   |      | Certificate Type   | Certificate Cost( | INR)   | TAX(INR) | Total(INR) | Req Date    |
| 7352       | Refundable      | Production | Fresh Issu | Request            | Date           |      | gning              | 750               |        | 0        | 750        | 15-Mar-2017 |
| 7349       | Refundable      | Production | Fresh Issu | e Cla              | ss 2           | s    | Signing            | 750               |        | 0        | 750        | 15-Mar-2017 |
| 7345       | Refundable      | Production | Fresh Issu | e Cla              | ss 2           | s    | Signing            | 750               |        | 0        | 750        | 14-Mar-2017 |

#### 8.3.2 Based on Accounting Date

To search in Certificate details based on Accounting Date subscriber has to-

Select "Accounting Date" from the drop down of "Search On", then a date from the drop down of "value" as shown in below figure.

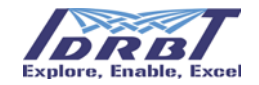

#### Exp: 15-Mar-2017

| IDRBT-CA Accounting |                   |                  |                       |         |          |    |    |    |              |    |    |    |          |                   |
|---------------------|-------------------|------------------|-----------------------|---------|----------|----|----|----|--------------|----|----|----|----------|-------------------|
| Home Paym           | ent Details Holi  | day Details Tax  | Details Report C      | ertific | ate Deta | ls |    |    |              |    |    |    |          | Logout            |
| User ID: TEST_1     | l.                |                  | Certific              | ate I   | Details  |    |    |    |              |    |    |    |          | RA Code: C2000    |
|                     |                   | Search O         | Accounting Date       | ~       | Value    |    |    | e  | Search       |    | _  |    | ۵        |                   |
|                     |                   |                  |                       |         |          |    | Ma | r  | <b>∽</b>  20 | 17 | ~  |    |          |                   |
| Issue Type          | Certificate Class | Certificate Type | Certificate Cost(INR) | ТА      | X(INR)   | Su | Мо | Tu | We           | Th | Fr | Sa | ing Date | Validity(in Days) |
| Fresh Issue         | Class 2           | Signing          | 750                   | 0       |          |    |    |    | 1            | 2  | 3  | 4  | )17      | 92                |
| Fresh Issue         | Class 2           | Signing          | 750                   | 0       |          | 5  | 6  | 7  | 8            | 9  | 10 | 11 | )17      | 92                |
| Fresh Issue         | Class 2           | Signing          | 750                   | 0       |          | 12 | 13 | 14 | 15           | 16 | 17 | 18 | )17      | 16                |
|                     |                   |                  |                       | 1       |          | 19 | 20 | 21 | 22           | 23 | 24 | 25 |          |                   |
|                     |                   |                  |                       |         | First    | 26 | 27 | 28 | 29           |    | 31 |    |          |                   |
| <                   |                   |                  |                       |         |          |    |    |    |              |    |    |    |          | >                 |

After selecting date, click on "Submit" button. Then subscriber will be shown all the certificates details which were accounted on selected date.(i.e., 15-Mar-2017)

|                 | IDRBT-CA Accounting |                  |                       |                  |             |             |                 |                   |  |  |  |
|-----------------|---------------------|------------------|-----------------------|------------------|-------------|-------------|-----------------|-------------------|--|--|--|
| Home Paym       | ent Details Holi    | day Details Tax  | Details Report (      | Certificate Deta | ails        |             |                 | Logout            |  |  |  |
| User ID: TEST_1 | 1                   |                  | Certifi               | cate Details     |             |             |                 | RA Code: C2000    |  |  |  |
|                 |                     | Search On        | Accounting Date       | Value 15         | -Mar-2017 S | earch Reset |                 |                   |  |  |  |
|                 |                     |                  |                       |                  |             |             |                 |                   |  |  |  |
| Issue Type      | Certificate Class   | Certificate Type | Certificate Cost(INR) | TAX(INR)         | Total(INR)  | Req Date    | Accounting Date | Validity(in Days) |  |  |  |
| Fresh Issue     | Class 2             | Signing          | 750                   | 0                | 750         | 15-Mar-2017 | 15-Mar-2017     | 92                |  |  |  |
| Fresh Issue     | Class 2             | Signing          | 750                   | 0                | 750         | 15-Mar-2017 | 15-Mar-2017     | 92                |  |  |  |
|                 |                     |                  |                       | First            | Previous 1  | Next Last   |                 | 1                 |  |  |  |
| <               |                     |                  |                       |                  |             |             |                 | >                 |  |  |  |

Subscriber can click on "Reset" button to come out of the Search Criteria.

#### 8.3.3 Based on Certificate Class

To search in Certificate details based on Certificate Class subscriber has to-

Select "Certificate Class" from the drop down of "Search On", followed by any one Class from the list (CLASS ONE, CLASS TWO & CLASS THREE) as shown in the following figure.

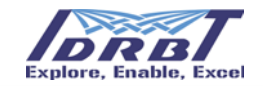

# **IDRBT-CA** Accounting

| Home        | Payment Details     | Holiday De | tails Tax D | etails Report     | Certificate Details |                                               |          |            | Logout      |
|-------------|---------------------|------------|-------------|-------------------|---------------------|-----------------------------------------------|----------|------------|-------------|
| User ID: TI | EST_1               |            |             | Certif            | ïcate Details       |                                               |          | RA         | Code: C2000 |
| Show 10     | ✓ entries           |            | Search Ou   | Certificate Class | Value Sel           | ect Search<br>ASS ONE<br>ASS TWO<br>ASS THREE |          |            |             |
| Req No      | Refund Status       | Site Type  | Issue Type  | Certificate Class | Certificate Type    | Certificate Cost(INR)                         | TAX(INR) | Total(INR) | Req Date    |
| 7352        | Refundable          | Production | Fresh Issue | Class 2           | Signing             | 750                                           | 0        | 750        | 15-Mar-2017 |
| 7349        | Refundable          | Production | Fresh Issue | Class 2           | Signing             | 750                                           | 0        | 750        | 15-Mar-2017 |
| 7345        | Refundable          | Production | Fresh Issue | Class 2           | Signing             | 750                                           | 0        | 750        | 14-Mar-2017 |
| Showing :   | 1 to 3 of 3 entries |            |             |                   |                     |                                               | First    | Previous 1 | Next Last   |

Select any one class from the list & click on "Search" button, then subscriber will be shown all the Certificates details with the selected Class as shown in the following figure.

Exp: CLASS TWO

| Home       | Payment Details                                            | Holiday De | etails Tax D | etails Report     | A ACCOU          | nung                  |          |            | Logout      |  |  |  |  |
|------------|------------------------------------------------------------|------------|--------------|-------------------|------------------|-----------------------|----------|------------|-------------|--|--|--|--|
| User ID: 1 | TEST_1                                                     |            |              | Certif            | icate Details    |                       | 7        | RA         | Code: C2000 |  |  |  |  |
| Show 10    | Search On Certificate Class Value CLASS TWO V Search Reset |            |              |                   |                  |                       |          |            |             |  |  |  |  |
| Req No     | Refund Status                                              | Site Type  | Issue Type   | Certificate Class | Certificate Type | Certificate Cost(INR) | TAX(INR) | Total(INR) | Req Date    |  |  |  |  |
| 7352       | Refundable                                                 | Production | Fresh Issue  | Class 2           | Signing          | 750                   | 0        | 750        | 15-Mar-2017 |  |  |  |  |
| 7349       | Refundable                                                 | Production | Fresh Issue  | Class 2           | Signing          | 750                   | 0        | 750        | 15-Mar-2017 |  |  |  |  |
| 7345       | Refundable                                                 | Production | Fresh Issue  | Class 2           | Signing          | 750                   | 0        | 750        | 14-Mar-2017 |  |  |  |  |
| Showing    | 1 to 3 of 3 entries                                        |            |              |                   |                  |                       | First    | Previous 1 | Next Last   |  |  |  |  |

Likewise, subscriber can search for other classes.

Subscriber can click on "Reset" button to come out of the Search Criteria.

#### 8.3.4 Based on Certificate Type

To search in Certificate details based on Certificate Type subscriber has to-

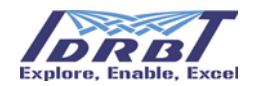

Select "Certificate Type" from the drop down of "Search On", followed by any one Certificate Type from the list (Signing, System, Encryption, SSL & OCSP).

| IDRBT-CA Accounting |                     |            |              |                   |                     |         |       |          |            |             |  |
|---------------------|---------------------|------------|--------------|-------------------|---------------------|---------|-------|----------|------------|-------------|--|
| Home                | Payment Details     | Holiday De | tails Tax De | etails Report     | Certificate Details |         |       |          |            | Logout      |  |
| User ID: T          | EST_1               |            | _            | Certif            | ficate Details      |         |       |          | RA         | Code: C2000 |  |
|                     |                     |            | Search On    | Certificate Type  | Value Sel           | ect Se  | arch  |          |            |             |  |
| Show 10             | ✓ entries           |            |              |                   | SY                  | STEM    |       |          |            |             |  |
| Req No              | Refund Status       | Site Type  | Issue Type   | Certificate Class | Certificate Typ SS  | L<br>SP | (INR) | TAX(INR) | Total(INR) | Req Date    |  |
| 7352                | Refundable          | Production | Fresh Issue  | Class 2           | Signing             | 750     |       | 0        | 750        | 15-Mar-2017 |  |
| 7349                | Refundable          | Production | Fresh Issue  | Class 2           | Signing             | 750     |       | 0        | 750        | 15-Mar-2017 |  |
| 7345                | Refundable          | Production | Fresh Issue  | Class 2           | Signing             | 750     |       | 0        | 750        | 14-Mar-2017 |  |
| Showing             | 1 to 3 of 3 entries |            |              |                   |                     |         |       | First    | Previous 1 | Next Last   |  |
| <                   |                     |            |              |                   |                     |         |       |          |            | >           |  |

Select any Certificate Type from the list & click on "Search" button, then subscriber will be shown all the Selected Type Certificates details.

Exp: Signing

| Home       | Payment Details | Holiday De | tails Tax D   | etails Report     | Certificate Details |                       |          |            | Logou       |
|------------|-----------------|------------|---------------|-------------------|---------------------|-----------------------|----------|------------|-------------|
| User ID: T | EST_1           |            |               | Certi             | ficate Details      |                       |          | RA         | Code: C2000 |
|            |                 | s          | Search On Cer | tificate Type     | ✓ Value SIGNII      | NG 💙 Search Reset     |          |            |             |
| Show 10    | ✓ entries       |            |               |                   |                     | 1                     |          |            |             |
| Req No     | Refund Status   | Site Type  | Issue Type    | Certificate Class | Certificate Type    | Certificate Cost(INR) | TAX(INR) | Total(INR) | Req Date    |
| 7352       | Refundable      | Production | Fresh Issue   | Class 2           | Signing             | 750                   | 0        | 750        | 15-Mar-201  |
| 7349       | Refundable      | Production | Fresh Issue   | Class 2           | Signing             | 750                   | 0        | 750        | 15-Mar-201  |
| 7245       | Refundable      | Production | Fresh Issue   | Class 2           | Sianina             | 750                   | 0        | 750        | 14-Mar-201  |

Likewise, subscriber can search for other Types of Certificates.

Subscriber can click on "Reset" button to come out of the Search Criteria.

#### 8.3.5 Based on Issue Type

To search in Certificate details based on Certificate Issue Type subscriber has to-

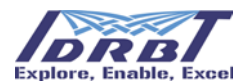

Select "Certificate Type" from the drop down of "Search On", followed by any one Certificate Issue Type from the list (Fresh Issue, Reissue or Renewal).

| IDRBT-CA Accounting |                     |            |              |                   |                     |                  |           |          |            |             |
|---------------------|---------------------|------------|--------------|-------------------|---------------------|------------------|-----------|----------|------------|-------------|
| Home                | Payment Details     | Holiday De | etails Tax D | etails Report     | Certificate Details |                  |           |          |            | Logout      |
| User ID: T          | EST_1               |            |              | Certi             | ficate Details      |                  | _         |          | RA         | Code: C2000 |
|                     |                     |            | Search On    | Certificate Type  | Value Se            | lect             | Search    |          |            |             |
| Show 10             | ✓ entries           |            |              |                   | SY                  | STEM<br>CRYPTION |           |          |            |             |
| Req No              | Refund Status       | Site Type  | Issue Type   | Certificate Class | Certificate Typ OC  | L<br>SP          | Cos (INR) | TAX(INR) | Total(INR) | Req Date    |
| 7352                | Refundable          | Production | Fresh Issue  | Class 2           | Signing             | 750              |           | 0        | 750        | 15-Mar-2017 |
| 7349                | Refundable          | Production | Fresh Issue  | Class 2           | Signing             | 750              |           | 0        | 750        | 15-Mar-2017 |
| 7345                | Refundable          | Production | Fresh Issue  | Class 2           | Signing             | 750              |           | 0        | 750        | 14-Mar-2017 |
| Showing             | 1 to 3 of 3 entries | ;          |              |                   |                     |                  |           | First    | Previous 1 | Next Last   |

After clicking on "Search" button, subscriber will be shown all the Certificates with

Selected Issue Type. Exp: Fresh Issue

|            | IDRBT-CA Accounting |            |               |                   |                     |                       |          |            |             |  |  |
|------------|---------------------|------------|---------------|-------------------|---------------------|-----------------------|----------|------------|-------------|--|--|
| Home       | Payment Details     | Holiday De | etails Tax De | etails Report     | Certificate Details |                       |          |            | Logout      |  |  |
| User ID: T | EST_1               |            |               | Certi             | ficate Details      |                       |          | RA         | Code: C2000 |  |  |
|            |                     | S          | Search On Cer | tificate Type     | ✓ Value SIGNIN      | IG 💙 Search Reset     |          |            |             |  |  |
| Show 10    | ✓ entries           |            |               |                   |                     | 1                     |          |            |             |  |  |
| Req No     | Refund Status       | Site Type  | Issue Type    | Certificate Class | Certificate Type    | Certificate Cost(INR) | TAX(INR) | Total(INR) | Req Date    |  |  |
| 7352       | Refundable          | Production | Fresh Issue   | Class 2           | Signing             | 750                   | 0        | 750        | 15-Mar-2017 |  |  |
| 7349       | Refundable          | Production | Fresh Issue   | Class 2           | Signing             | 750                   | 0        | 750        | 15-Mar-2017 |  |  |
| 7345       | Refundable          | Production | Fresh Issue   | Class 2           | Signing             | 750                   | 0        | 750        | 14-Mar-2017 |  |  |
| Showing    | 1 to 3 of 3 entries | ;          |               |                   |                     | ]                     | First    | Previous 1 | Next Last   |  |  |

Likewise, subscriber can search for other Types of Certificates.

Subscriber can click on "Reset" button to come out of the Search Criteria.

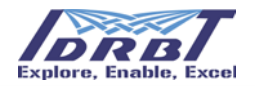

#### 8.3.6 Based on Refund Status

To search Certificate details based on Refund Status subscriber has to-

Select "Refund Status" from the drop down of "Search On", followed by any one status from the list (Refundable, To be Verified, To be Approved & Refunded) on which subscriber wants to search.

| Home       | Payment Details | Holiday De | etails Tax D | etails Report     | Certificate Details |             |          |            | Logou       |
|------------|-----------------|------------|--------------|-------------------|---------------------|-------------|----------|------------|-------------|
| User ID: T | EST_1           |            |              | Certif            | ficate Details      |             |          | RA         | Code: C2000 |
|            |                 |            | Search On R  | efund Status      | Value Sele          | sct Search  |          |            |             |
| Show 10    | ✓ entries       |            |              |                   | To b                | be Verified |          |            |             |
| Req No     | Refund Status   | Site Type  | Issue Type   | Certificate Class | Certificate         | inded       | TAX(INR) | Total(INR) | Req Date    |
| 7352       | Refundable      | Production | Fresh Issue  | Class 2           | Signing             | 750         | 0        | 750        | 15-Mar-201  |
| 7349       | Refundable      | Production | Fresh Issue  | Class 2           | Signing             | 750         | 0        | 750        | 15-Mar-201  |
| 7345       | Refundable      | Production | Fresh Issue  | Class 2           | Signing             | 750         | 0        | 750        | 14-Mar-201  |

Select any one Status from the list & click on "Search" button, then subscriber will be shown all the Certificates details with the selected Refund Status.

Exp: Refundable

| IDRBT-CA Accounting |                     |            |               |                   |                     |                       |          |            |             |  |
|---------------------|---------------------|------------|---------------|-------------------|---------------------|-----------------------|----------|------------|-------------|--|
| Home                | Payment Details     | Holiday De | etails Tax D  | etails Report     | Certificate Details |                       |          |            | Logout      |  |
| User ID:            | TEST_1              |            |               | Certif            | icate Details       |                       |          | RA         | Code: C2000 |  |
|                     |                     | Se         | earch On Refu | nd Status 🗸 🗸     | / Value Refund      | able 💙 Search Res     | et       |            |             |  |
| Show 1              | 0 💙 entries         | -          |               |                   |                     |                       |          |            |             |  |
| Req No              | Refund Status       | Site Type  | Issue Type    | Certificate Class | Certificate Type    | Certificate Cost(INR) | TAX(INR) | Total(INR) | Req Date    |  |
| 7352                | Refundable          | Production | Fresh Issue   | Class 2           | Signing             | 750                   | 0        | 750        | 15-Mar-2017 |  |
| 7349                | Refundable          | Production | Fresh Issue   | Class 2           | Signing             | 750                   | 0        | 750        | 15-Mar-2017 |  |
| 7345                | Refundable          | Production | Fresh Issue   | Class 2           | Signing             | 750                   | 0        | 750        | 14-Mar-2017 |  |
| Showing             | 1 to 3 of 3 entries | •          |               |                   |                     |                       | First    | Previous 1 | Next Last   |  |
| <                   |                     |            |               |                   |                     |                       |          |            | >           |  |

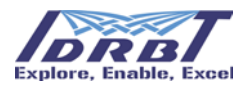

Likewise, subscriber can search based other Status like, To be Verified, To be Approved & Refunded. Subscriber can click on "Reset" button to come out of the Search Criteria.

#### 8.3.7 Based on Request Date

To search in payment entries based on Request Date-

Select "Request Date" from the drop down of "Search On", then select a date to search. Exp: 15-Mar- 2017

| IDRBT-CA Accounting |                   |                  |                       |               |        |                 |                 |                 |                 |          |          |    |          |                   |
|---------------------|-------------------|------------------|-----------------------|---------------|--------|-----------------|-----------------|-----------------|-----------------|----------|----------|----|----------|-------------------|
| lome Paym           | ent Details Holid | day Details Tax  | Details Report C      | Certificate D | etails | 5               |                 |                 |                 |          |          |    |          | Logou             |
| User ID: TEST_1     | l.                |                  | Certific              | ate Detail    | s      |                 |                 |                 |                 |          |          |    |          | RA Code: C2000    |
|                     |                   | Search O         | n Request Date        | ✓ Va          | lue    |                 |                 | ç               | Search          |          |          |    | a        |                   |
| Mar ¥2017 ¥         |                   |                  |                       |               |        |                 | ~               |                 |                 |          |          |    |          |                   |
| Issue Type          | Certificate Class | Certificate Type | Certificate Cost(INR) | TAX(INR       | .)     | Su              | Мо              | Tu              | We              | Th       | Fr       | Sa | ing Date | Validity(in Days) |
| Fresh Issue         | Class 2           | Signing          | 750                   | 0             |        |                 |                 |                 | 1               | 2        | 3        | 4  | )17      | 92                |
| Fresh Issue         | Class 2           | Signing          | 750                   | 0             | 1      | 5               | 6               | 7               | 8               | 9        | 10       | 11 | )17      | 92                |
| Fresh Issue         | Class 2           | Signing          | 750                   | 0             | -      | 12              | 13              | 14              | 15              | 16       | 17       | 18 | )17      | 16                |
|                     |                   | 1                | 1                     | Fin           | st     | <b>19</b><br>26 | <b>20</b><br>27 | <b>21</b><br>28 | <b>22</b><br>29 | 23<br>30 | 24<br>31 | 25 |          | 1                 |
| <                   |                   |                  |                       |               |        |                 |                 |                 |                 |          |          |    |          | >                 |

After selecting date, click on "Submit" button. Then subscriber will be shown all the certificates which were Requested on selected date.(i.e : : 15-Mar-2017)

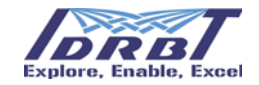

# **IDRBT-CA** Accounting

| User ID: TEST_1 Certificate Details RA Code: C200<br>Search On Request Date Value 15-Mar-2017 Search Reset                         | User I                                 |                                                 |                   |                  | Betano Report C       | ertificate Deta | IIS        |               |                 | Logout            |
|----------------------------------------------------------------------------------------------------|----------------------------------------|-------------------------------------------------|-------------------|------------------|-----------------------|-----------------|------------|---------------|-----------------|-------------------|
| Search On Request Date Value 15-Mar-2017 Search Reset                                                                              | User ID: TEST_1 Certificate Details RA |                                                 |                   |                  |                       |                 |            |               | RA Code: C2000  |                   |
|                                                                                                    |                                        | Search On Request Date Value 15-Mar-2017 Search |                   |                  |                       |                 |            | Search Reset  |                 |                   |
|                                                                                                    |                                        |                                                 |                   |                  |                       |                 |            |               | 1               |                   |
| Issue Type Certificate Class Certificate Type Certificate Cost(INR) TAX(INR) Total(INR) Req Date Accounting Date Validity(in Days) | Iss                                    | sue Type                                        | Certificate Class | Certificate Type | Certificate Cost(INR) | TAX(INR)        | Total(INR) | Req Date      | Accounting Date | Validity(in Days) |
| Fresh Issue         Class 2         Signing         750         0         750         15-Mar-2017         15-Mar-2017         92   | Fresh                                  | sh Issue                                        | Class 2           | Signing          | 750                   | 0               | 750        | 15-Mar-2017 1 | 5-Mar-2017      | 92                |
| Fresh Issue         Class 2         Signing         750         0         750         15-Mar-2017         15-Mar-2017         92   | Fresh                                  | sh Issue                                        | Class 2           | Signing          | 750                   | 0               | 750        | 15-Mar-2017 1 | 5-Mar-2017      | 92                |
| First Previous 1 Next Last                                                                                                    |                                        |                                                 |                   |                  |                       | First           | Previous 1 | Next Last     |                 |                   |
|                                                                                                    | <                                      |                                                 |                   |                  |                       |                 |            |               |                 | >                 |

Subscriber can click on "Reset" button to come out of the Search Criteria.

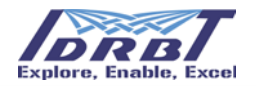

### 9. Profile

Subscriber can view and update profile in CA Accounting Application by clicking on Profile link given menu. On clicking Profile link subscriber webpage will be redirected to View Profile page as shown in below figure.

| r ID: TEST_1 | eans nunuay Detans Tax Detans Report Certificate i | View Profile                    | Profile Lo<br>RA Code: C20 |
|--------------|----------------------------------------------------|---------------------------------|----------------------------|
|              | User Id                                            | TEST 1                          |                            |
|              | User Name                                          | USER1                           |                            |
|              | User Type                                          | Subscriber User                 |                            |
|              | Mobile Num                                         | 8888969698                      |                            |
|              | Mail Id                                            | test1@test1.com                 |                            |
|              | Institution Code                                   | C2000                           |                            |
|              | Institution Name                                   | Ahmedabad Mercantile Coop. Bank |                            |
|              | GSTIN                                              | 36AACCH4448Q1Z1                 |                            |
|              | Address                                            | Idrbt Sub                       |                            |
|              | Last Modified Date                                 | 5 - Jun - 2018                  |                            |
|              |                                                    | Edit Profile                    |                            |

To update profile, subscriber can click on Edit Profile button given in View Profile Page. On clicking Edit Profile button, subscriber will be shown a form to update Mobile number, Mail id, GSTIN and Address as shown in below figure.

| e Payment D                          | etails Holiday Details Tax Details Report    | Certificate Details             | Profile Li |
|--------------------------------------|----------------------------------------------|---------------------------------|------------|
| HD. IEST_I                           |                                              | VIEW FIOTILE                    | RA Lode. C |
|                                      | User Id                                      | TEST_1                          |            |
|                                      | User Name                                    | USER1                           |            |
|                                      | User Type                                    | Subscriber User                 |            |
|                                      | Mobile Num*                                  | 8888989898                      |            |
|                                      | Mail Id *                                    | test1@test1.com                 |            |
| Institution Code<br>Institution Name |                                              | C2000                           |            |
|                                      |                                              | Ahmedabad Mercantile Coop. Bank |            |
|                                      | GSTIN*                                       | 36AACCH444801Z1                 |            |
|                                      | Address *                                    | Idrbt Sub                       |            |
|                                      | Last Modified Date                           | 5 - Jun - 2018                  |            |
|                                      |                                              | Undate Profile annual           |            |
|                                      |                                              | opuate Prome Cancel             |            |
|                                      | Fields marked with asterisk(*) are Mandatory |                                 |            |

After filling the form subscriber can click on Update Profile button to save the Updated Profile.

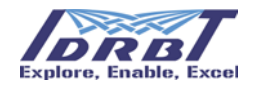

# 10. Logout

To logout subscriber from the accounting application, click on "Logout" link in menu.

| IDRBT-CA Accounting |                  |                 |             |        |                     |                     |           |        |
|---------------------|------------------|-----------------|-------------|--------|---------------------|---------------------|-----------|--------|
| Home                | Payment Details  | Holiday Details | Tax Details | Report | Certificate Details |                     |           | Logout |
| User ID: TEST_1 Ho  |                  |                 |             | Home   |                     | RA Co               | de: C2000 |        |
|                     | Cleared Balance  |                 |             |        |                     | Uncleared Balance * |           |        |
|                     | Rs. 1,41,980.38  |                 |             |        |                     | Rs. 1               |           |        |
|                     | * Amount to be a | approved by CA  |             |        |                     |                     |           |        |

After clicking on "Logout" link subscriber will be shown pop-up with the message – "Do you want to close the tab?"

| Windows Internet Explorer The webpage you are viewing is trying to close the tab. Do you want to close this tab? Yes No |
|----------------------------------------------------------------------------------------------------|
|                                                                                                    |

| IDRBT Certificate Accounting Mode      | ıle   |
|----------------------------------------|-------|
| Successfully Logged out                |       |
|                                        |       |
| ************************************** | ***** |